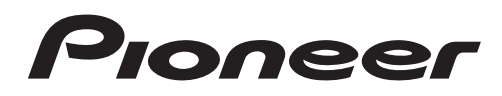

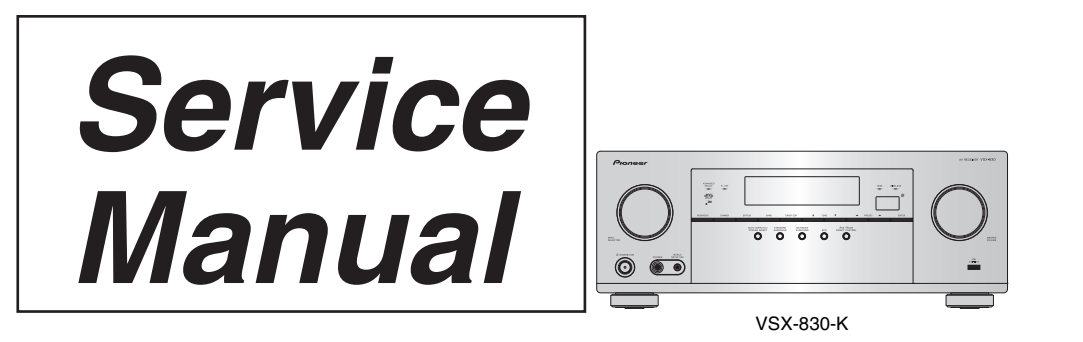

ORDER NO. RRV4594

### AV Receiver

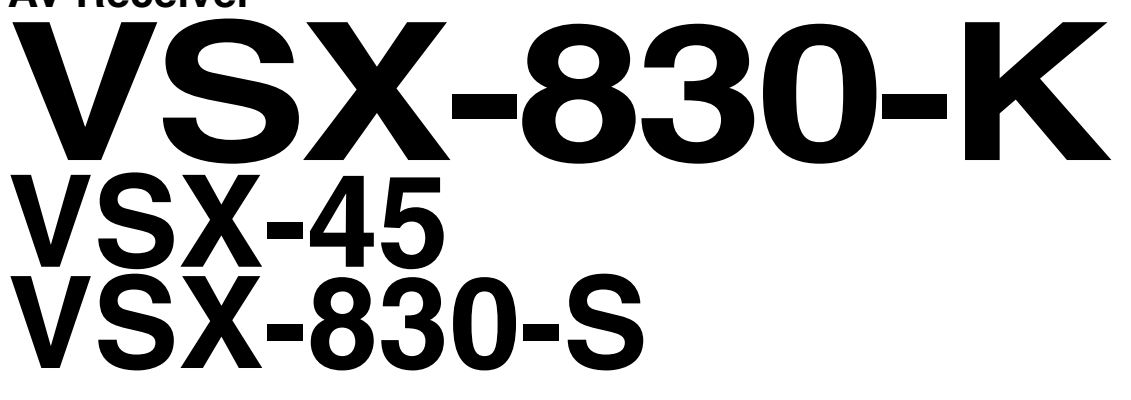

#### THIS MANUAL IS APPLICABLE TO THE FOLLOWING MODEL(S) AND TYPE(S).

| Model     | Туре   | Power Requirement | Remarks |
|-----------|--------|-------------------|---------|
| VSX-830-K | CUXESM | AC 120 V          |         |
| VSX-45    | CUXE   | AC 120 V          |         |
| VSX-830-K | SYXEV8 | AC 220 V to 230 V |         |
| VSX-830-S | SYXEV8 | AC 220 V to 230 V |         |

#### THIS SERVICE MANUAL SHOULD BE USED TOGETHER WITH THE FOLLOWING MANUAL(S).

| Model                        | Order No. | Remarks                                                   |
|------------------------------|-----------|-----------------------------------------------------------|
| VSX-830-K, VSX-45, VSX-830-S | RRV4595   | SCHEMATIC DIAGRAM, PCB CONNECTION DIAGRAM, PCB PARTS LIST |

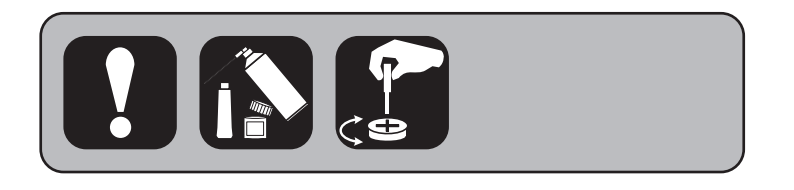

PIONEER CORPORATION 1-1, Shin-ogura, Saiwai-ku, Kawasaki-shi, Kanagawa 212-0031, Japan PIONEER ELECTRONICS (USA) INC. P.O. Box 1760, Long Beach, CA 90801-1760, U.S.A. PIONEER EUROPE NV Haven 1087, Keetberglaan 1, 9120 Melsele, Belgium PIONEER ELECTRONICS ASIACENTRE PTE. LTD. 253 Alexandra Road, #04-01, Singapore 159936 © PIONEER CORPORATION 2015

## SAFETY INFORMATION

С

2

This service manual is intended for qualified service technicians; it is not meant for the casual do-ityourselfer. Qualified technicians have the necessary test equipment and tools, and have been trained to properly and safely repair complex products such as those covered by this manual.

З

Improperly performed repairs can adversely affect the safety and reliability of the product and may void the warranty. If you are not qualified to perform the repair of this product properly and safely, you should not risk trying to do so and refer the repair to a qualified service technician.

#### WARNING

B This product may contain a chemical known to the State of California to cause cancer, or birth defects or other reproductive harm.

Health & Safety Code Section 25249.6 - Proposition 65

#### - (FOR USA MODEL ONLY)

#### **1. SAFETY PRECAUTIONS**

The following check should be performed for the continued protection of the customer and service technician.

#### LEAKAGE CURRENT CHECK

Measure leakage current to a known earth ground (water pipe, conduit, etc.) by connecting a leakage current tester such as Simpson Model 229-2 or equivalent between the earth ground and all exposed metal parts of the appliance (input/output terminals, screwheads, metal overlays, control shaft, etc.). Plug the AC line cord of the appliance directly into a 120 V AC 60 Hz outlet and turn the AC power switch on. Any current measured must not exceed 0.5 mA.

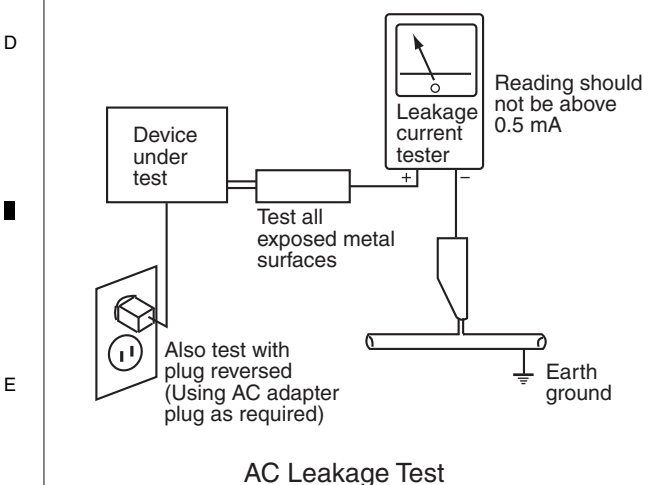

ANY MEASUREMENTS NOT WITHIN THE LIMITS OUTLINED ABOVE ARE INDICATIVE OF A POTENTIAL SHOCK HAZARD AND MUST BE CORRECTED BEFORE RETURNING THE APPLIANCE TO THE CUSTOMER.

#### 2. PRODUCT SAFETY NOTICE

Many electrical and mechanical parts in the appliance have special safety related characteristics. These are often not evident from visual inspection nor the protection afforded by them necessarily can be obtained by using replacement components rated for voltage, wattage, etc. Replacement parts which have these special safety characteristics are identified in this Service Manual.

Electrical components having such features are identified by marking with a  $\triangle$  on the schematics and on the parts list in this Service Manual.

The use of a substitute replacement component which does not have the same safety characteristics as the PIONEER recommended replacement one, shown in the parts list in this Service Manual, may create shock, fire, or other hazards.

Product Safety is continuously under review and new instructions are issued from time to time. For the latest information, always consult the current PIONEER Service Manual. A subscription to, or additional copies of, PIONEER Service Manual may be obtained at a nominal charge from PIONEER.

4

VSX-830-K

з

| _ |                                                               |     |    |
|---|---------------------------------------------------------------|-----|----|
|   | SAFETY INFORMATION                                            | 2   |    |
|   | 1. SERVICE PRECAUTIONS                                        | 4   |    |
|   | 1.1 NOTES ON SOLDERING                                        | 4   | А  |
|   | 1.2 SERVICE NOTICE                                            | . 4 | ,, |
|   | 2. SPECIFICATIONS                                             | . 5 |    |
|   | 3. BASIC ITEMS FOR SERVICE                                    | . 6 |    |
|   | 3.1 CHECK POINTS AFTER SERVICING                              | . 6 |    |
|   | 3.2 JIGS LIST                                                 | . 6 |    |
|   | 3.3 PCB LOCATIONS                                             | 7   |    |
|   | 4. BLOCK DIAGRAM                                              | 10  |    |
|   | 4.1 OVERALL WIRING DIAGRAM                                    | 10  |    |
|   | 4.2 AUDIO BLOCK DIAGRAM                                       | 12  |    |
|   | 4.3 DMAIN BLOCK DIAGRAM (AUDIO)                               | 14  |    |
|   | 4.4 DMAIN BLOCK DIAGRAM (SYSTEM)                              | 16  |    |
|   | 4.5 POWER SUPPLY BLOCK DIAGRAM                                | 18  | В  |
|   | 4.6 GND BLOCK DIAGRAM                                         | 20  |    |
|   | 5. DIAGNOSIS                                                  | 22  |    |
|   | 5.1 TROUBLESHOOTING                                           | 22  |    |
|   | 5.2 CONFIMATION OF THE NETWORK MODULE                         | 28  |    |
|   | 5.3 ERROR INDICATIONS                                         | 30  |    |
|   | 5.4 PROTECTION CIRCUIT                                        | 32  |    |
|   | 6. SERVICE MODE                                               | 34  |    |
|   | 6.1 TEST MODE                                                 | 34  |    |
|   | 6.2 DEFAULT SETTINGS                                          | 36  |    |
|   | 7. DISASSEMBLY                                                | 37  |    |
|   | 8. EACH SETTING AND ADJUSTMENT                                | 46  | ~  |
|   | 8.1 ADJUSTMENT REQUIRED WHEN THE UNIT IS REPAIRED OR REPLACED | 46  | C  |
|   | 8.2 USB BACKUP                                                | 47  |    |
|   | 8.3 UPDATING OF THE FIRMWARE                                  | 48  |    |
|   | 8.4 IDLE CURRENT ADJUSTMENT                                   | 51  |    |
|   | 9. EXPLODED VIEWS AND PARTS LIST                              | 52  |    |
|   | 9.1 PACKING SECTION                                           | 52  |    |
|   | 9.2 EXTERIOR SECTION                                          | 54  |    |

D

Е

F

### 1. SERVICE PRECAUTIONS 1.1 NOTES ON SOLDERING

For environmental protection, lead-free solder is used on the printed circuit boards mounted in this unit.
 Be sure to use lead-free solder and a soldering iron that can meet specifications for use with lead-free solders for repairs accompanied by reworking of soldering.

3

- Compared with conventional eutectic solders, lead-free solders have higher melting points, by approximately 40 °C.
- Therefore, for lead-free soldering, the tip temperature of a soldering iron must be set to around 373 °C in general, although the temperature depends on the heat capacity of the PC board on which reworking is required and the weight of the tip of the soldering iron.

Do NOT use a soldering iron whose tip temperature cannot be controlled.

<sup>B</sup> Compared with eutectic solders, lead-free solders have higher bond strengths but slower wetting times and higher melting temperatures (hard to melt/easy to harden).

The following lead-free solders are available as service parts:

• Parts numbers of lead-free solder:

GYP1006 1.0 in dia.

- GYP1007 0.6 in dia.
- GYP1008 0.3 in dia.

**1.2 SERVICE NOTICE** 

#### Discharging

1

For more detail, please refer to "7. DISASSEMBLY - 1. Discharging".

#### 

D

С

Notice of the Parts exchange

As the screw covers for the speaker terminals are subject to breakage, be careful when removing them. If a screw cover is broken during removal, replace it with a new one.

E Continuous use of a broken screw cover may cause short-circuiting of speaker terminals.

2

VSX-830-K

з

# 2. SPECIFICATIONS

| Amplifier section ( | VSX-830-K/CUXESM only) |
|---------------------|------------------------|
|---------------------|------------------------|

Continuous average power output of 80 watts\* per channel, min., at 8 ohms, from 20 Hz to 20 000 Hz with no more than 0.08  $\%^{**}$  total harmonic distortion.

6

| Front (stereo)                              |               |
|---------------------------------------------|---------------|
| Power output (1 kHz, 6 $\Omega$ , 1 %, 1 ch | driven) 140 W |
| • • • • • •                                 | 0.01-40.0     |

- \*\* Measured by Audio Spectrum Analyzer

#### Audio Section (VSX-830-K/CUXESM)

| Input (Sensitivity/Impedance)<br>LINE                                                                    | 315 mV/47 kΩ  |
|----------------------------------------------------------------------------------------------------|---------------|
| Signal-to-Noise Ratio (IHF, short circuited, A network                                                   | )             |
| LINE                                                                                                    | 100 dB        |
|                                                                                                    |               |
| Audio Section (VSX-830-K,S/SYXEV8)                                                                       |               |
| Audio Section (VSX-830-K,S/SYXEV8)<br>Rated power output (1 kHz, 6 Ω, 1 %)<br>Front, Center, Surround130 | W per channel |

| LINE                                                         | ıВ |
|--------------------------------------------------------------|----|
| Frequency Response5 Hz to 100 000 Hz +0 dB (Pure Direct Mode | e) |
| Input (Sensitivity/Impedance)                                |    |
| LINE                                                         | Ω  |

#### **Tuner Section**

| Frequency Range (FM)                   |                           |
|----------------------------------------|---------------------------|
| Antenna Input (FM)                     |                           |
| Frequency Range (AM) (VSX-830-K/CUXES  | M) 530 kHz to 1 700 kHz   |
| Frequency Range (AM) (VSX-830-K,S/SYXE | EV8) 531 kHz to 1 602 kHz |
| Antenna (AM)                           | Loop antenna (balanced)   |

#### Video Section

| Signal level<br>Composite Video | 1 Vp-p (75 Ω)                          |
|---------------------------------|----------------------------------------|
| Bluetooth Section               | Bluetooth Specification Ver. 2.1 + EDR |

| Output                               | Bluetooth Specification   | n Class 2 |
|--------------------------------------|---------------------------|-----------|
| Estimated line-of-sight transmissio  | on distance* Ab           | out 10 m  |
| * The line-of-sight transmission dis | stance is an estimate. Ac | tual      |
| transmission distances supporte      | d may differ depending o  | on        |
| surrounding conditions.              |                           |           |
| Frequency range                      |                           | 2.4 GHz   |

| Supported Bluetooth profiles |                           |
|------------------------------|---------------------------|
| Supported Codec              | .SBC (Subband Codec), AAC |

#### **Digital In/Out Section**

| HDMI terminal           |                                     |
|-------------------------|-------------------------------------|
| HDMI output type        |                                     |
| HDMI input/MHL terminal |                                     |
| USB terminal            | USB2.0 High Speed (Type A) 5 V, 1 A |
| iPod terminal           | USB                                 |

#### Network Section (Wired)

LAN terminal...... 10 BASE-T/100 BASE-TX

#### **Network Section (Wireless)**

5

| WLAN standards | . IEEE 802.11a, IEEE 802.11b, |   |
|----------------|-------------------------------|---|
|                | IEEE 802.11g, IEEE 802.11     | n |

VSX-830-K

7

6

| Frequency band                                                | Α |
|---------------------------------------------------------------|---|
| (VSX-830-K/CUXESM, VSX-45/CUXE)                               |   |
| 2.4 GHz band (2.412 GHz to 2.462 GHz)Channel 1 to Channel 11  |   |
| 5 GHz band (5.180 GHz to 5.240 GHz, 5.745 GHz to 5.825 GHz)   |   |
| Channel 36 to Channel 48.                                     |   |
| Channel 149 to Channel 165                                    |   |
| (VSX-830-K_S/SYXEV8)                                          |   |
| 2 4 GHz band (2 412 GHz to 2 472 GHz) Channel 1 to Channel 13 |   |
| 5 GHz band (5 180 GHz to 5 240 GHz)                           |   |
| Channel 36 to Channel 48                                      |   |
| Security Disabled (no encryption)                             |   |
| WEP (Key longth: 64 bit/129 bit Key format: ASCII/Hey)        |   |
| WEF (Rey length: 04 bit/120 bit, Rey lotthat: ASCI/HEX)       |   |
| Decognition method: DCK)                                      |   |
| Recognition method: PSK)                                      | В |
| Misselleneous                                                 |   |
|                                                               |   |
| Power requirementsAC 120 V, 60 HZ (VSX-830-K/CUXESIVI)        |   |
| Power requirementsAC 220 V to 230 V, 50 HZ/60 HZ              |   |
| (VSX-830-K,S/SYXEV8)                                          |   |
| Power consumption 450 W                                       | _ |
| In standby 0.1 W                                              |   |
| In standby (HDMI control on) 0.3 W                            |   |
| In standby (Network standby on) 2.7 W                         |   |
| In standby (Network standby on, wireless LAN connected) 3.0 W |   |
| In standby (HDMI control on, Network standby on) 2.7 W        |   |
| In standby (HDMI control on, Network standby on, wireless LAN |   |
| connected) 3.0 W                                              | _ |
| Auto power down                                               | С |
| (VSX-830-K/CUXESM, VSX-45/CUXE)                               |   |
| 15 min (default), 30 min, 60 min, off                         |   |
| (VSX-830-K,-S/SYXEV8)                                         |   |
| Dimensions                                                    |   |
| (17 3/16 in. (W) x 6 5/8 in. (H) x 13 1/16 in. (D))           |   |
| Weight (without package)                                      |   |

7

8

| <ul> <li>Accessories</li> <li>MCACC Setup microphone<br/>(APM7011)</li> </ul>                                                                                           | D |
|----------------------------------------------------------------------------------------------------|---|
| Remote control unit<br>(8300773900010S)                                                                                                    |   |
| AAA size IEC R03 dry cell batteries                                                                                                    |   |
| AM loop antenna<br>(E605010140010S)                                                                                                    |   |
| • FM wire antenna<br>(E605010140010-IL)                                                                                                    | E |
| <ul> <li>Power cord (VSX-830-K, -S/SYXEV8 only)<br/>(L068250160070S)</li> </ul>                                                                                         |   |
| • CD-ROM<br>(VSX-830-K/CUXESM: 6517000002141S)<br>(VSX-45/CUXE: 6517000002131S)<br>(VSX-830-K,-S/SYXEV8: 6517000002151S)                                                |   |
| <ul> <li>Quick start guide</li> <li>(VSX-830-K/CUXESM: 5707000009910S)</li> <li>(VSX-45/CUXE: 5707000009890S)</li> <li>(VSX-830-K,-S/SYXEV8: 5707000009930S)</li> </ul> | F |
| Safety Brochure                                                                                                    | 1 |
| Warranty sheet                                                                                                    |   |

5

### 3. BASIC ITEMS FOR SERVICE 3.1 CHECK POINTS AFTER SERVICING

#### <sup>A</sup> Items to be checked after servicing

To keep the product quality after servicing, confirm recommended check points shown below.

| No. | Procedures                                                                                                    | Check points                                                                                       |
|-----|----------------------------------------------------------------------------------------------------|----------------------------------------------------------------------------------------------------|
| 1   | Check the firmware version.                                                                                                    | The firmware version must be the latest one.<br>If it is not the latest one, be sure to update it. |
| 2   | Confirm whether the customer complain has been solved.<br>If the customer complain occurs with the particular source, such<br>as Dolby Digital, DTS, AAC and HDMI, input it for the operation<br>check. | The customer complain must not be reappeared.<br>Video, Audio and operations must be normal.       |
| 3   | Check the analog audio playback.<br>(Make the analog connections with a CD/DVD/BD player.)                                                                                                    | Each channel audio and operations must be normal.                                                  |
| 4   | Check the HDMI digital audio playback.<br>(Make the digital connections with a BD player.)                                                                                                    | Each channel audio and operations must be normal.                                                  |
| 5   | Check a supported music file playback (e.g. wav. flac. mp3, etc).<br>(Make the connections with a USB memory or an iOS device)                                                                          | Audio and operations including OSD output must be normal.                                          |
| 6   | Check surround playback.<br>(Select Surround mode and check the multichannel operations<br>via the DSP circuit.)                                                                                        | Each channel audio and operations must be normal.                                                  |
| 7   | Check the video outputs.<br>(Connect with a BD player.)                                                                                                    | Video and operations must be normal.                                                               |
| 8   | Check the tuner (AM and FM) operations.                                                                                                    | Audio and operations must be normal.                                                               |
| 9   | Check the sound from headphone output.                                                                                                    | Sound must be normal, without noise.                                                               |
| 10  | Check the appearance of the product.                                                                                                    | No scratches or dirt on its appearance after receiving it for service.                             |

3

4

See the table below for the items to be checked regarding video and audio.

|  | Item to be checke | d regarding video | Item to be checked regarding audio |                    |  |
|--|-------------------|-------------------|------------------------------------|--------------------|--|
|  | Block noise       | Too dark          | Distortion                         | Volume too high    |  |
|  | Horizontal noise  | Too bright        | Noise                              | Volume fluctuating |  |
|  | Flicker           | Mottled color     | Volume too low                     | Sound interrupted  |  |
|  |                   |                   |                                    | -                  |  |

Disturbed image (video jumpiness)

D

### 3.2 JIGS LIST

#### Jigs List

|   | Jig Name                                 | Part No. | Remarks                                             |
|---|------------------------------------------|----------|-----------------------------------------------------|
| Е | Board to board extension jig cable (15P) | GGD1876  | Diagnosis (DMAIN Assy $\leftrightarrow$ CONCT Assy) |
|   | Board to board extension jig cable (15P) | GGD1848  | Diagnosis (DMAIN Assy $\leftrightarrow$ CPU Assy)   |
|   | Board to board extension jig cable (9P)  | GGD1890  | Diagnosis (DMAIN Assy $\leftrightarrow$ CPU Assy)   |
|   | Board to board extension jig cable (7P)  | GGD1891  | Diagnosis (DMAIN Assy $\leftrightarrow$ CONCT Assy) |

### Lubricants and Glues List

1

### 

|   | Name             | Part No.               | Remarks                          |
|---|------------------|------------------------|----------------------------------|
|   | Silicon grease   | GEM1057                | Refer to "9.2 EXTERIOR SECTION". |
| F | Silicon adhesive | GYA1011<br>(KE40RTV-W) | Refer to "9.2 EXTERIOR SECTION". |

VSX-830-K

2

3

4

## ■ 3.3 PCB LOCATIONS

5

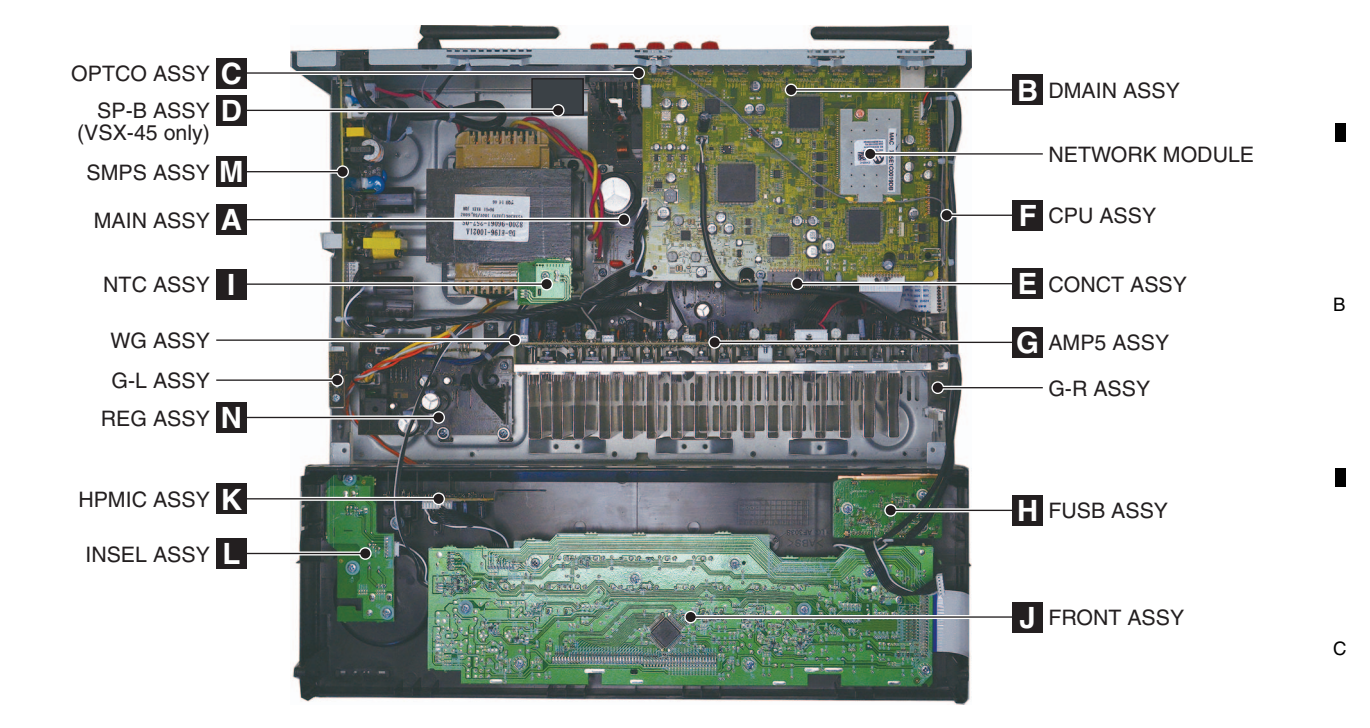

6

7

8

А

D

Е

F

7

 A NOTES: • Parts marked by "NSP" are generally unavailable because they are not in our Master Spare Parts List.
 • The A mark found on some component parts indicates the importance of the safety factor of the part. Therefore, when replacing, be sure to use parts of identical designation.

2

3

4

#### LIST OF ASSEMBLIES

Е

F

8

1

1

|   | Mark | Symbol and Description           | VSX-830-K<br>/CUXESM | VSX-45<br>/CUXE | VSX-830-K<br>/SYXEV8 | VSX-830-S<br>/SYXEV8 |
|---|------|----------------------------------|----------------------|-----------------|----------------------|----------------------|
|   | NSP  | 1PCB TTL ASSY MAIN               | 7025HK1402010        | 7025HK1402020   | 7025HK1402030        | 7025HK1402040        |
|   |      | 2MAIN ASSY (PCB SUB ASSY MAIN)   | 7028077711030        | 7028077711010   | 7028077711020        | 7028077711020        |
|   |      | 2REG ASSY (PCB SUB ASSY REG)     | 7028077712030        | 7028077712010   | 7028077712020        | 7028077712020        |
| в |      | 2CONCT ASSY (PCB SUB ASSY CONCT) | 7028077713030        | 7028077713010   | 7028077713020        | 7028077713020        |
| D |      | 2G-R ASSY (PCB SUB ASSY G-R)     | 7028077714030        | 7028077714010   | 7028077714020        | 7028077714020        |
|   |      |                                  |                      |                 |                      |                      |
|   | NSP  | 1PCB TTL ASSY DMAIN              | 7025HK1402011        | 7025HK1402021   | 7025HK1402031        | 7025HK1402041        |
|   |      | 2DMAIN ASSY (PCB SUB ASSY DMAIN) | 7028077771030        | 7028077771010   | 7028077771020        | 7028077771020        |
|   |      | 2NETWORK MODULE                  | AXX7293              | AXX7293         | AXX7293              | AXX7293              |
|   |      |                                  |                      |                 |                      |                      |
|   | NSP  | 1PCB TTL ASSY FRONT              | 7025HK1402012        | 7025HK1402022   | 7025HK1402032        | 7025HK1402042        |
|   |      | 2FRONT ASSY (PCB SUB ASSY FRONT) | 7028077721050        | 7028077721010   | 7028077721040        | 7028077721040        |
|   |      | 2INSEL ASSY (PCB SUB ASSY INSEL) | 7028077722050        | 7028077722010   | 7028077722040        | 7028077722040        |
|   |      | 2OPTCO ASSY (PCB SUB ASSY OPTCO) | 7028077723050        | 7028077723010   | 7028077723040        | 7028077723040        |
|   |      | 2HPMIC ASSY (PCB SUB ASSY HPMIC) | 7028077724050        | 7028077724010   | 7028077724040        | 7028077724040        |
| С |      | 2NTC ASSY (PCB SUB ASSY NTC)     | 7028077725050        | 7028077725010   | 7028077725040        | 7028077725040        |
|   |      | 2G-L ASSY (PCB SUB ASSY G-L)     | 7028077726050        | 7028077726010   | 7028077726040        | 7028077726040        |
|   |      |                                  |                      |                 |                      |                      |
|   | NSP  | 1PCB TTL ASSY CPU                | 7025HK1402013        | 7025HK1402023   | 7025HK1402033        | 7025HK1402043        |
|   |      | 2CPU ASSY (PCB SUB ASSY CPU)     | 7028077731050        | 7028077731010   | 7028077731040        | 7028077731040        |
|   |      | 2SP-B ASSY (PCB SUB ASSY SP-B)   | Not used             | 7028077732010   | Not used             | Not used             |
|   |      |                                  |                      |                 |                      |                      |
|   | NSP  | 1PCB TTL ASSY AMP5               | 7025HK1402014        | 7025HK1402024   | 7025HK1402034        | 7025HK1402044        |
|   |      | 2AMP5 ASSY (PCB SUB ASSY AMP5)   | 7028074541040        | 7028074541040   | 7028074541040        | 7028074541040        |
|   |      | 2WG ASSY (PCB SUB ASSY WG)       | 7028074542040        | 7028074542040   | 7028074542040        | 7028074542040        |
|   |      |                                  |                      |                 |                      |                      |
| D | NSP  | 1PCB TTL ASSY SMPS               | 7025HK1402015        | 7025HK1402025   | 7025HK1402035        | 7025HK1402045        |
|   |      | 2SMPS ASSY (PCB SUB ASSY SMPS)   | 70280733610GA        | 70280733610GA   | 70280733610HA        | 70280733610HA        |
|   |      |                                  |                      |                 |                      |                      |
|   | NSP  | 1PCB TTL ASSY FUSB               | 7025HK1402016        | 7025HK1402026   | 7025HK1402036        | 7025HK1402046        |
|   |      | 2FUSB ASSY (PCB SUB ASSY FUSB)   | 7028077781040        | 7028077781010   | 7028077781030        | 7028077781030        |

VSX-830-K

3

4

|  | A |
|--|---|
|  |   |
|  | в |
|  |   |
|  | С |
|  |   |
|  | D |
|  |   |
|  | E |
|  |   |
|  | F |

### 4. BLOCK DIAGRAM 4.1 OVERALL WIRING DIAGRAM

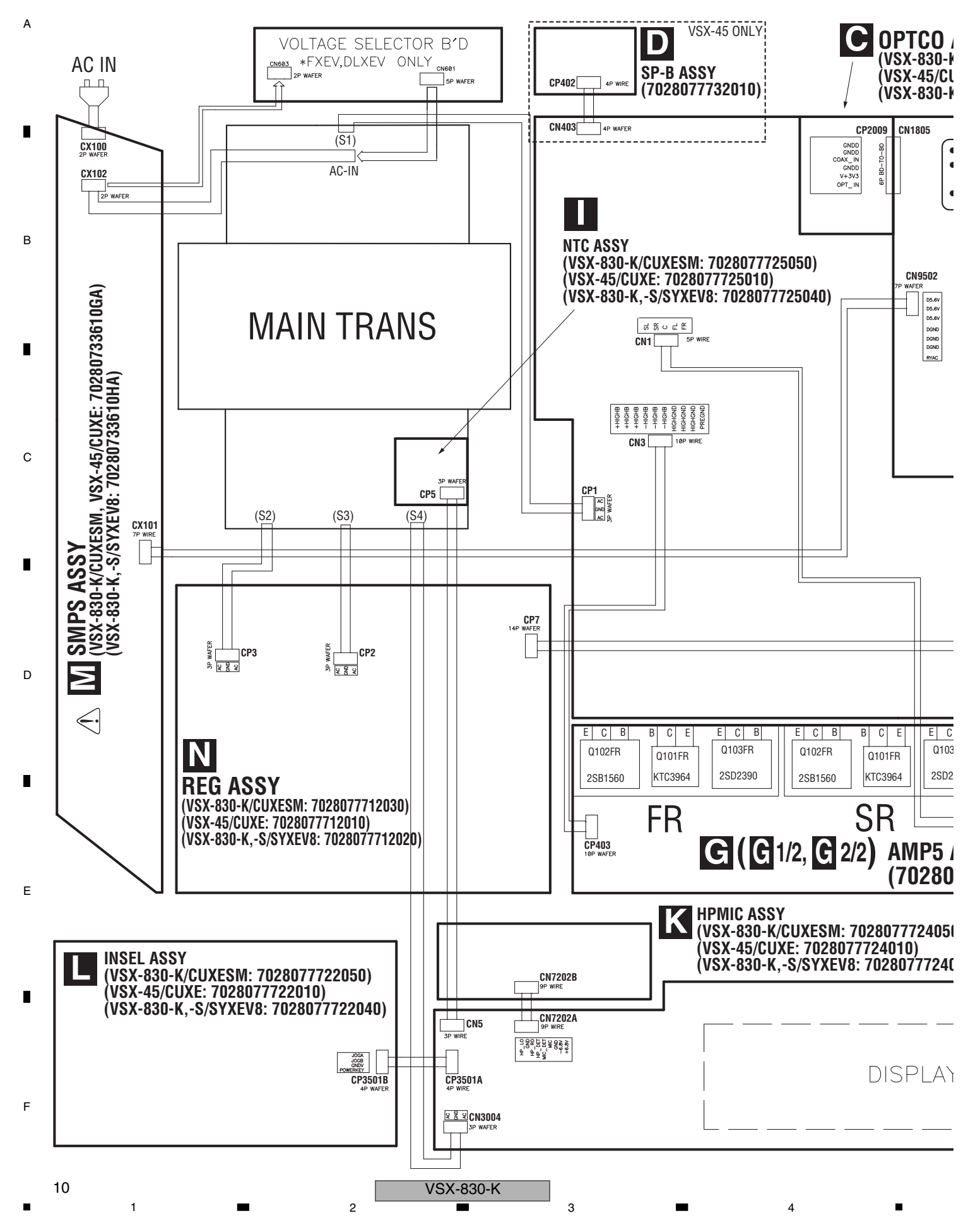

3

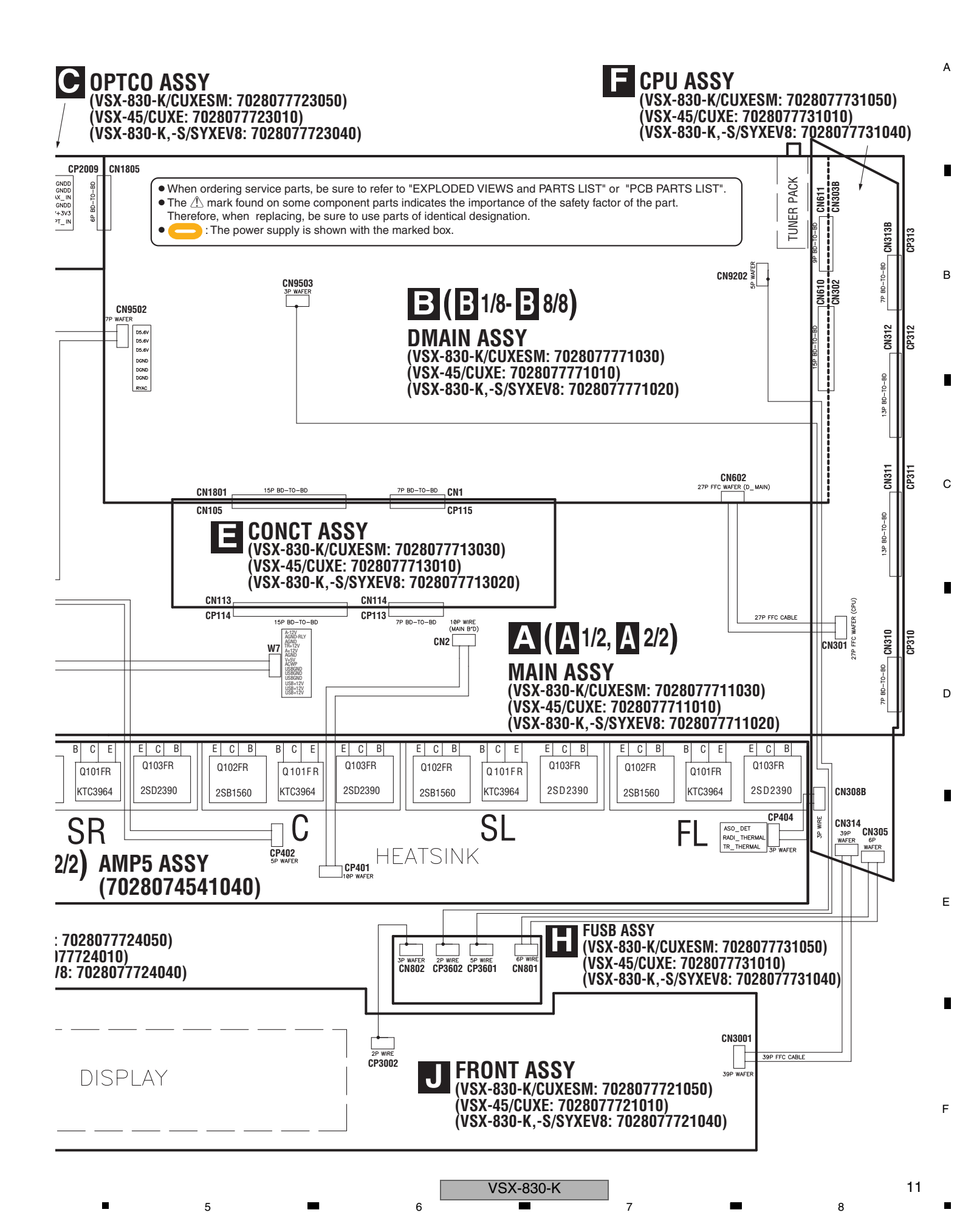

#### 4.2 AUDIO BLOCK DIAGRAM

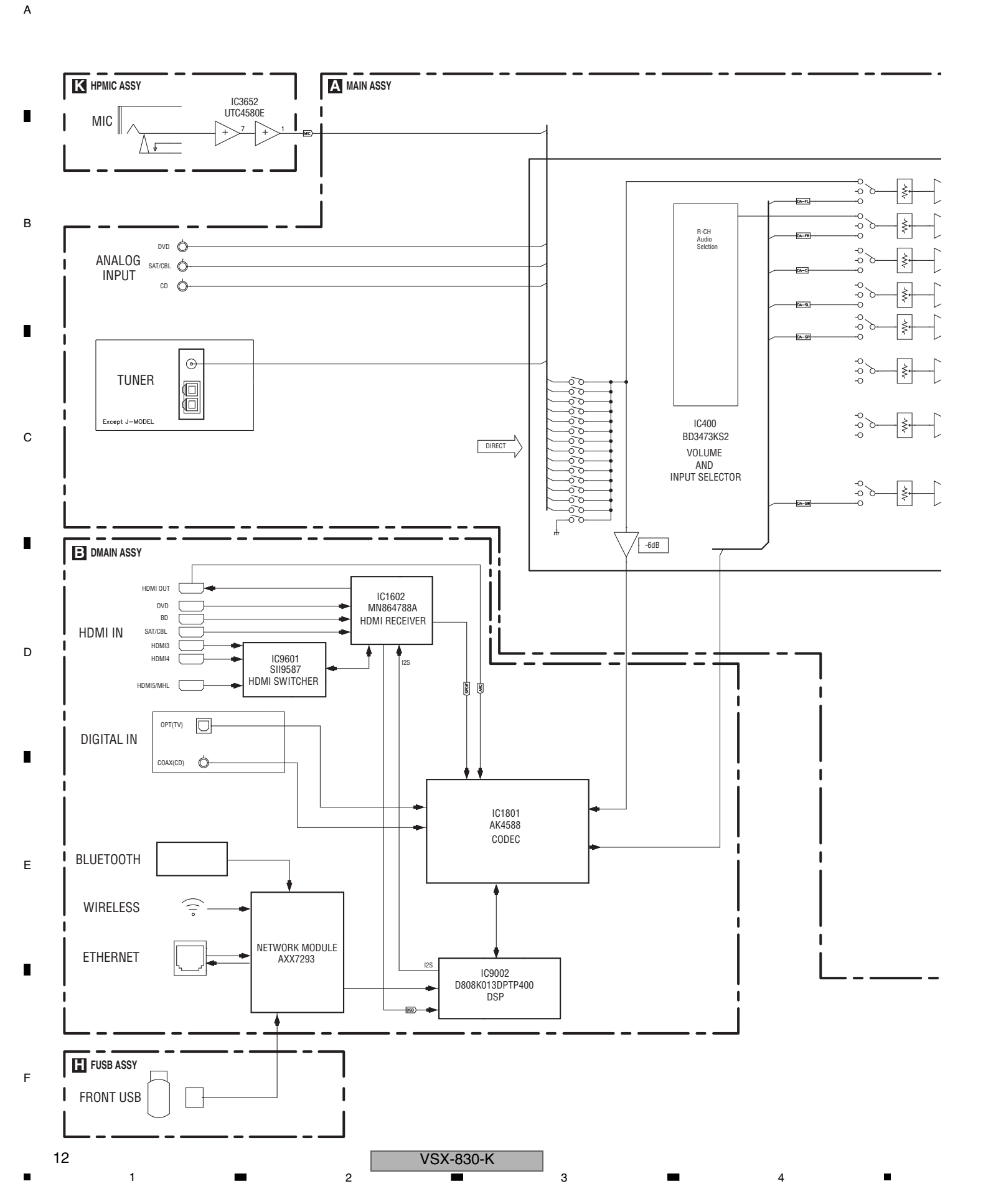

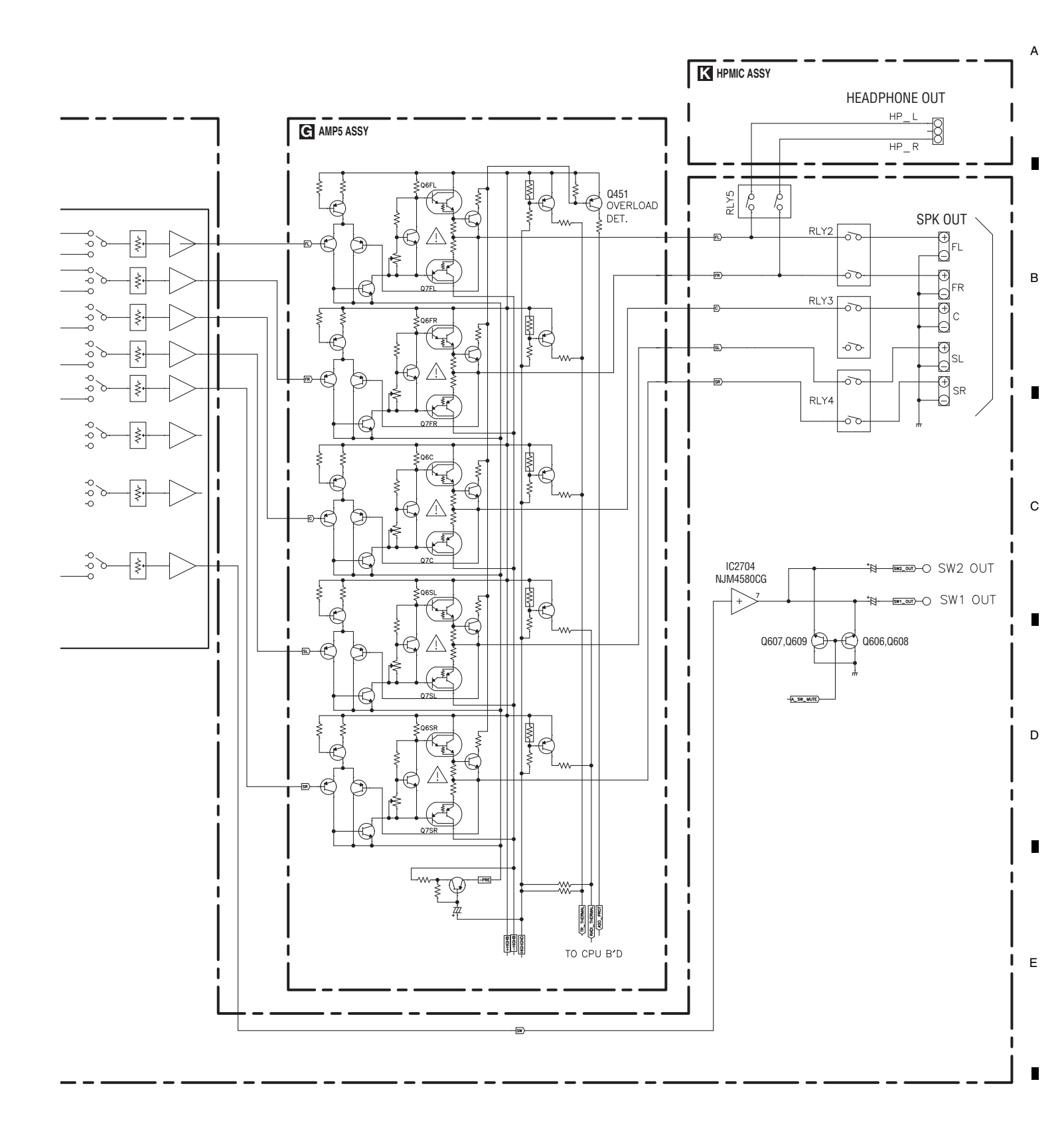

F

VSX-830-K

## 4.3 DMAIN BLOCK DIAGRAM (AUDIO)

#### B DMAIN ASSY

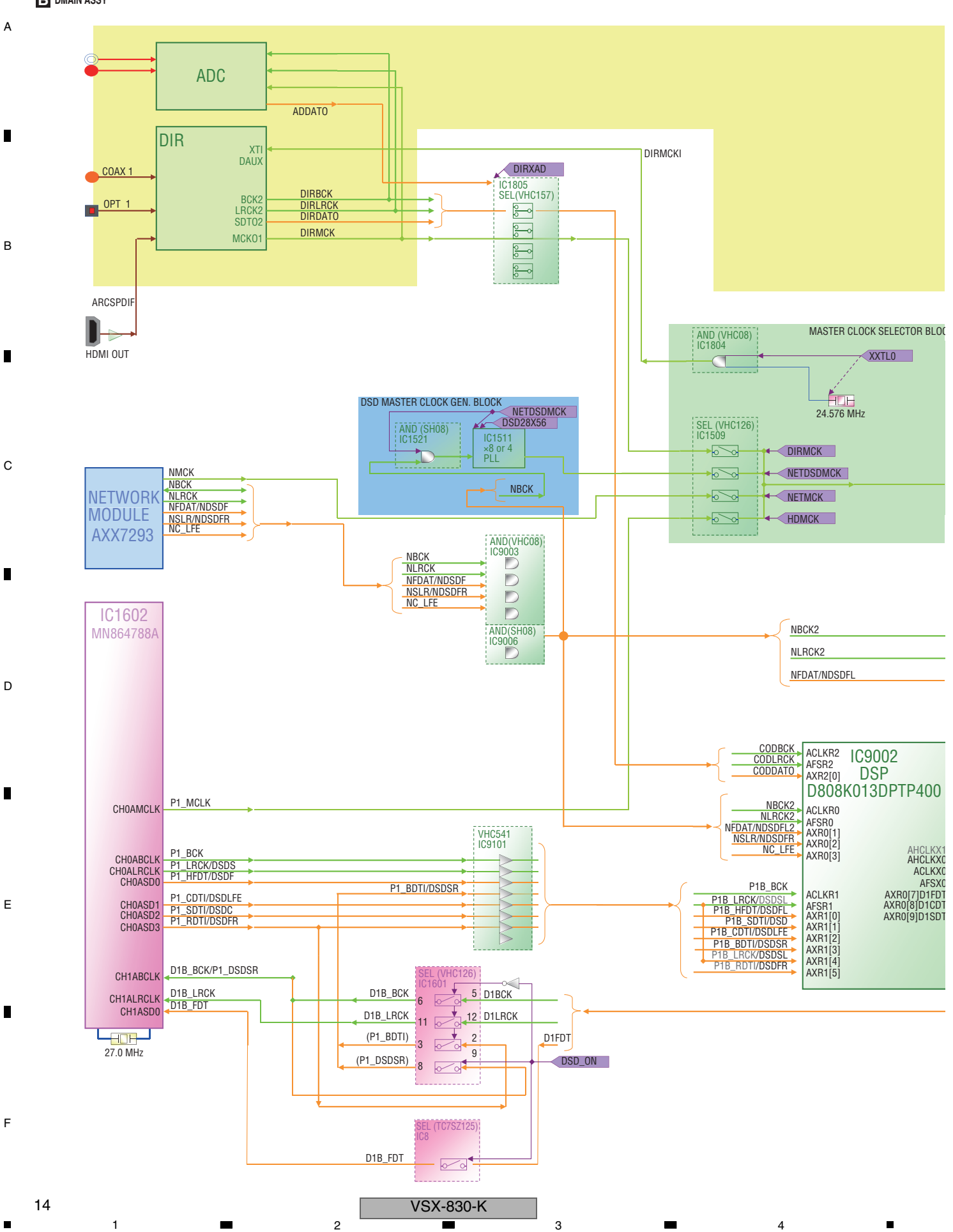

3

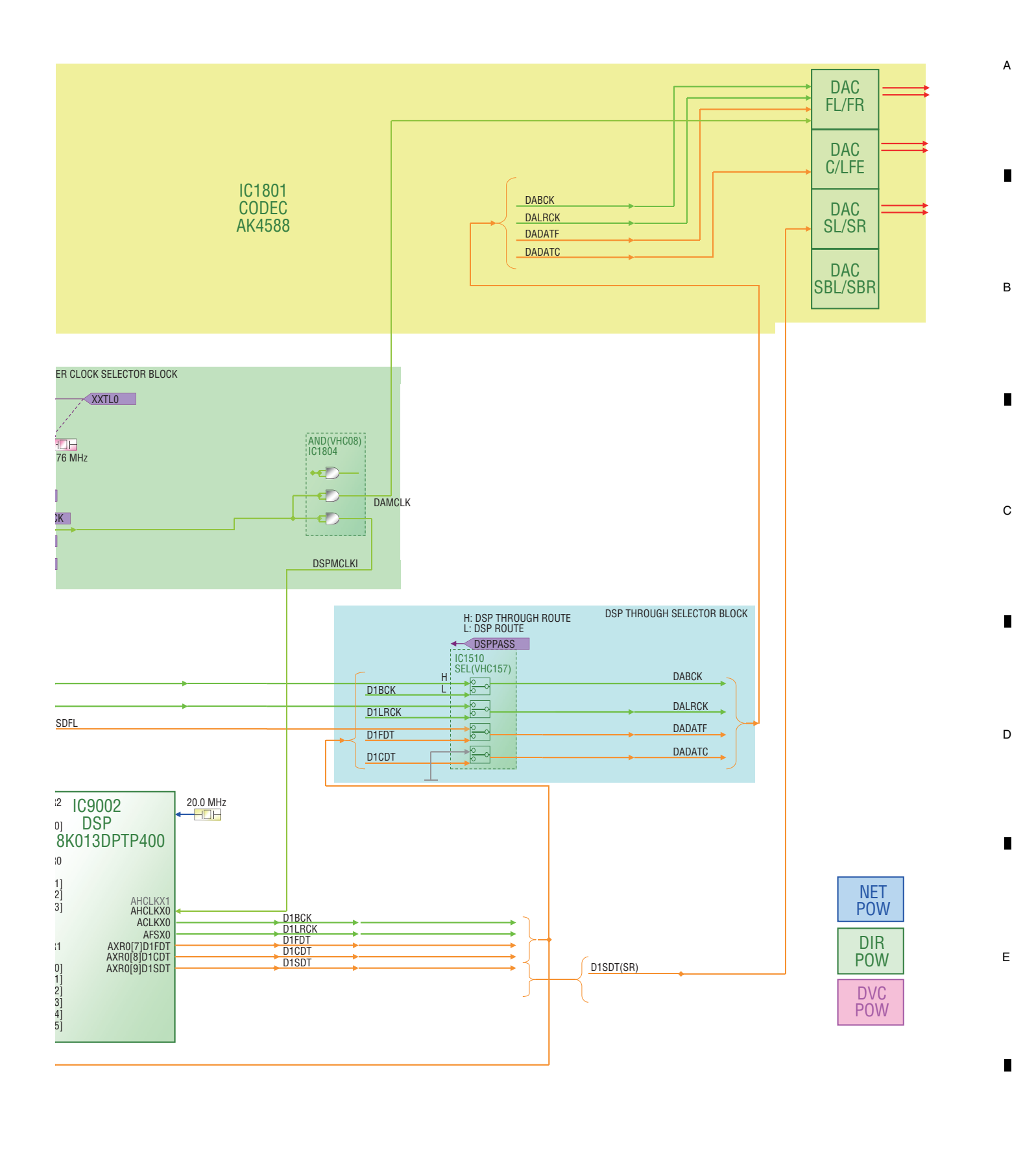

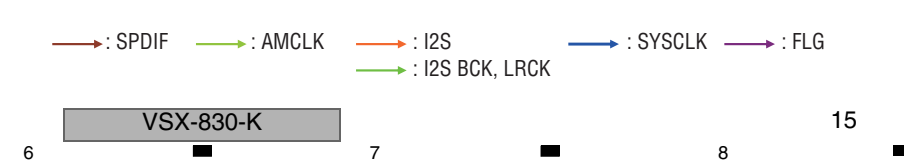

F

## 4.4 DMAIN BLOCK DIAGRAM (SYSTEM)

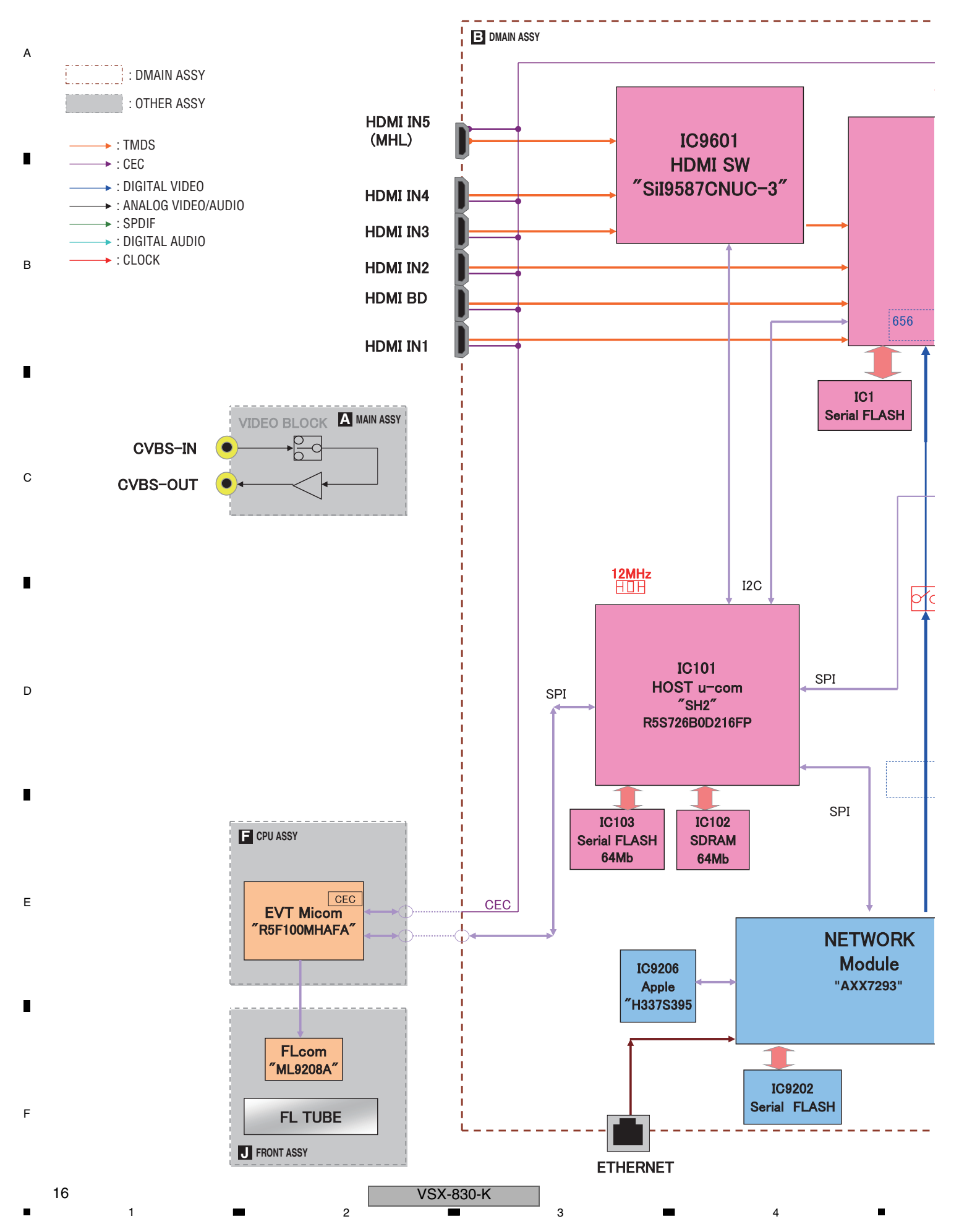

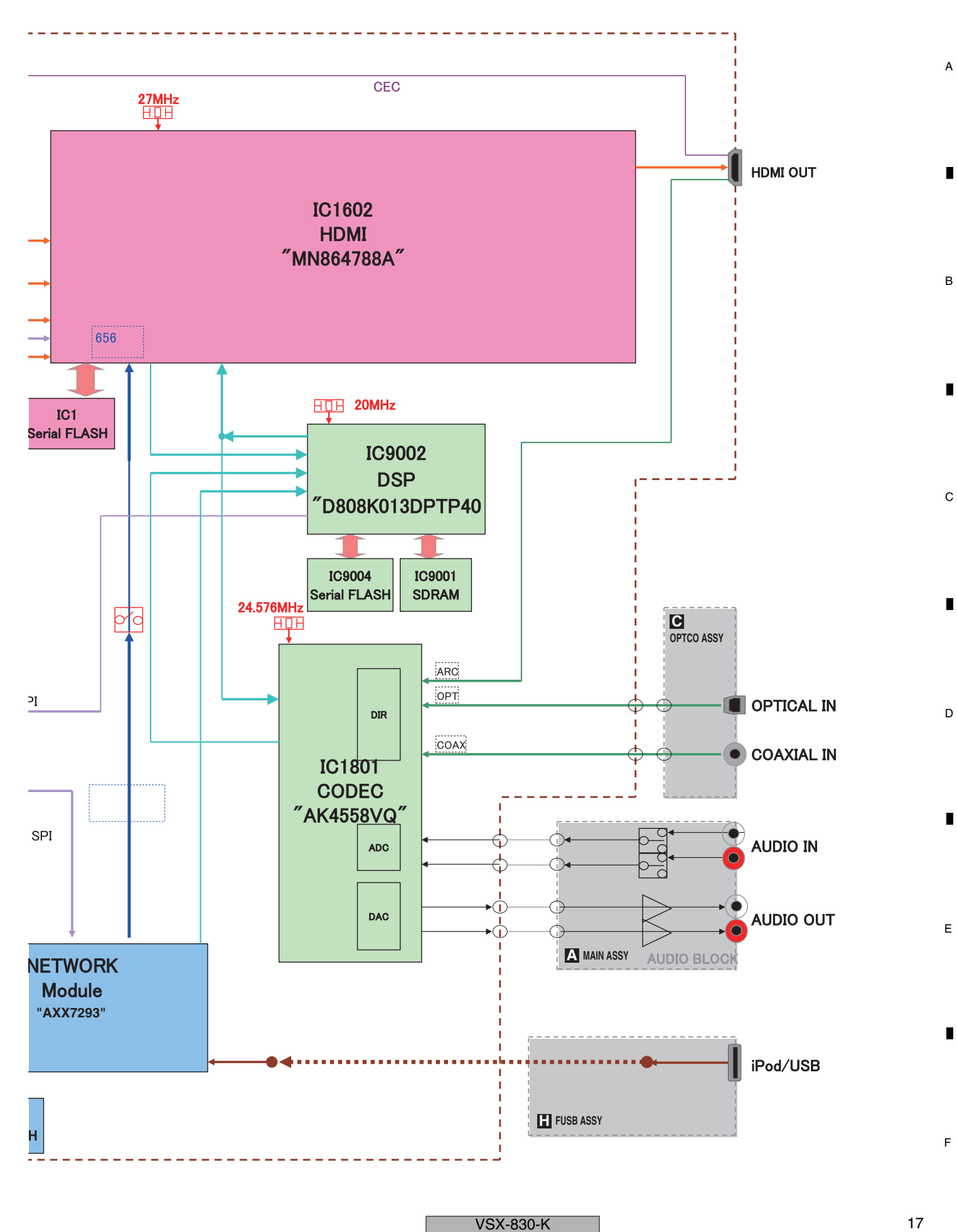

## 4.5 POWER SUPPLY BLOCK DIAGRAM

А

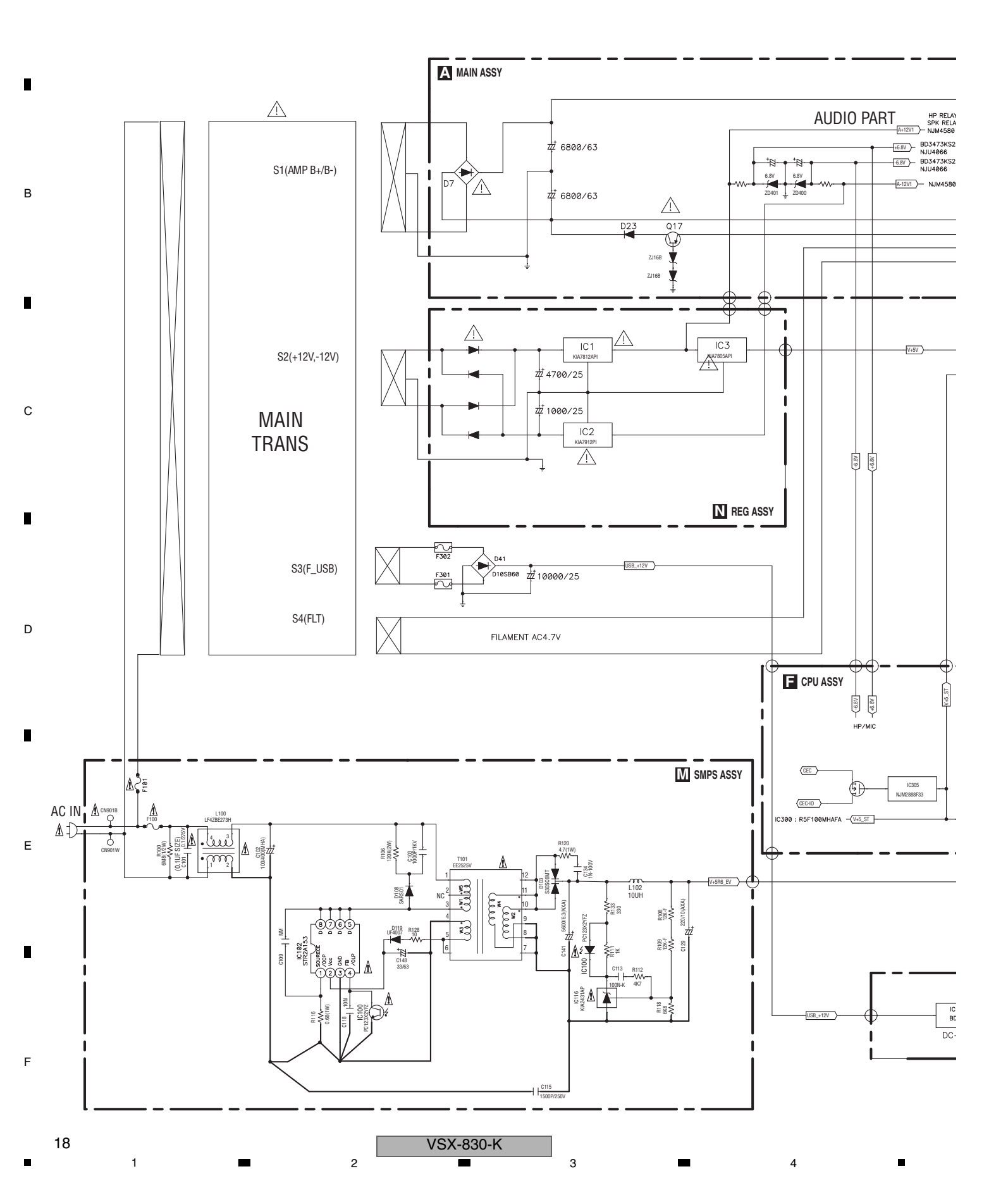

3

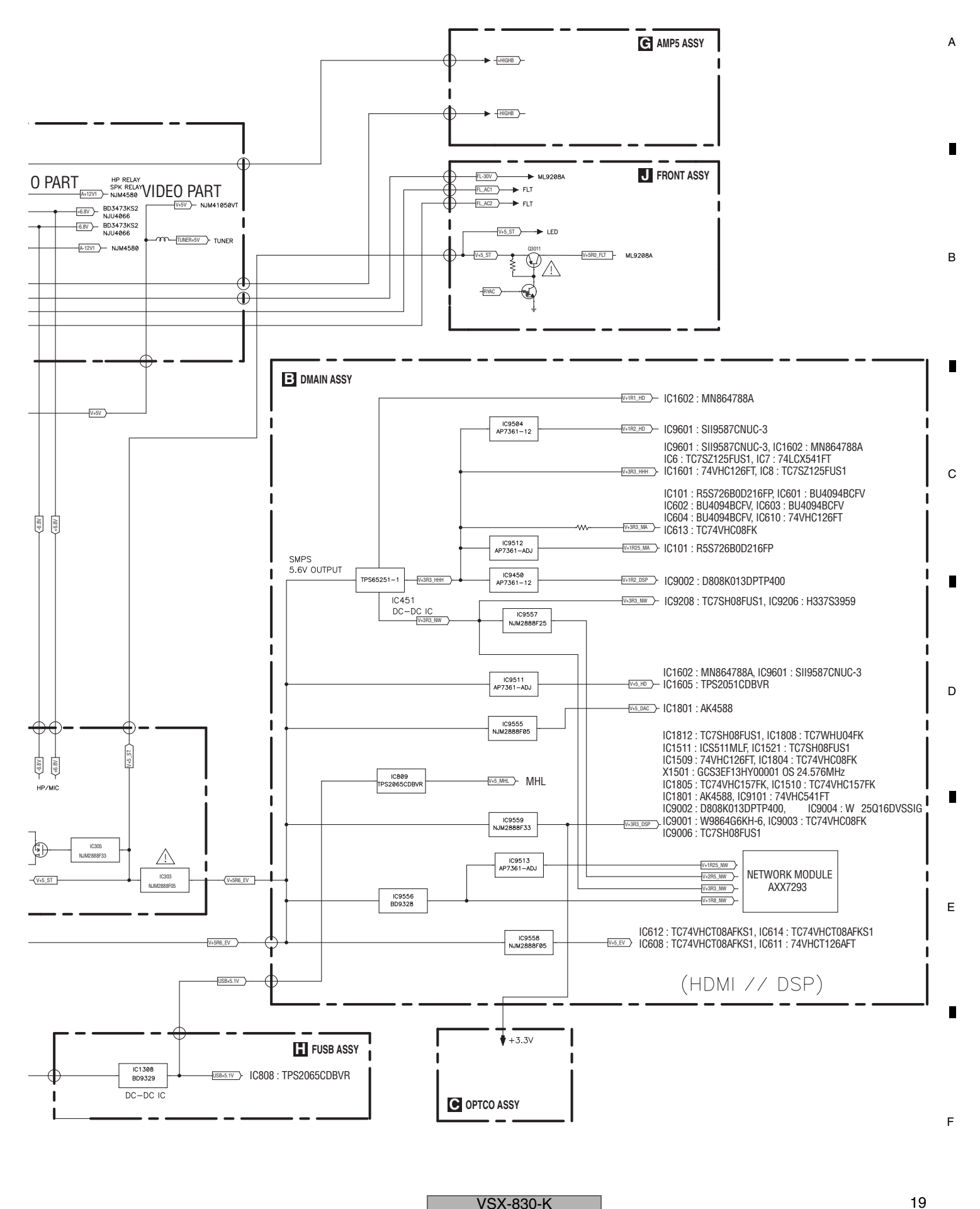

VSX-830-K

4.6 GND BLOCK DIAGRAM

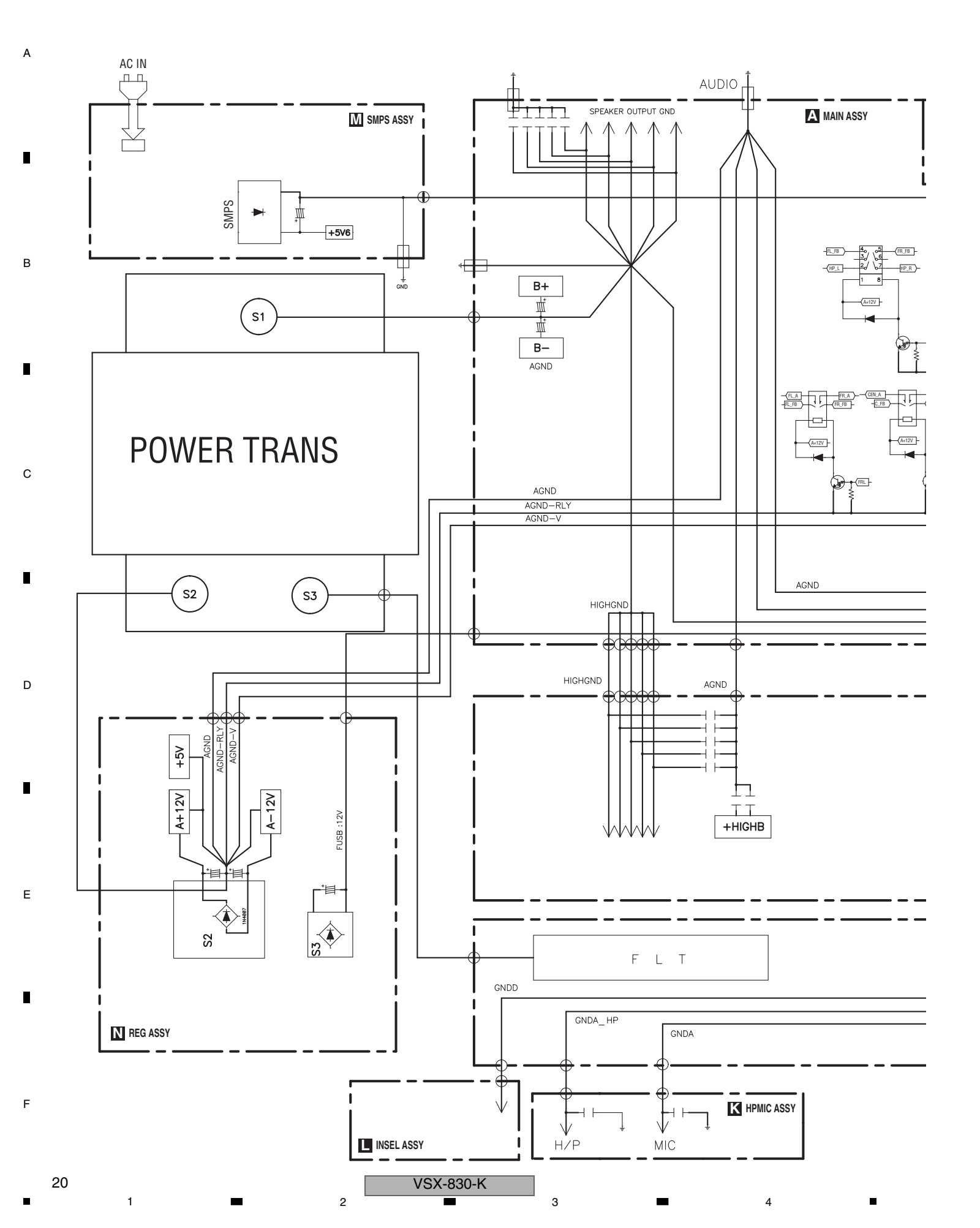

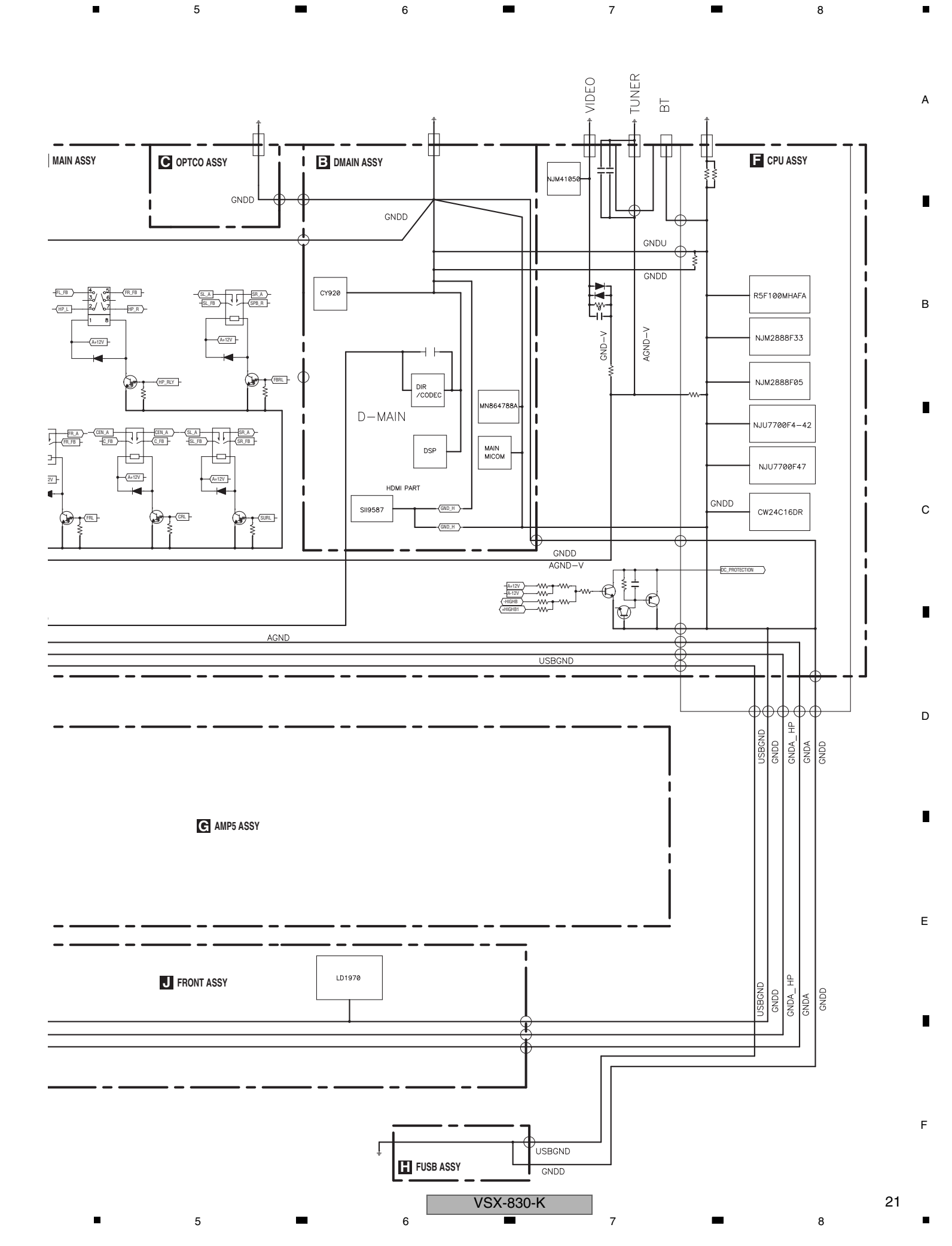

### 5. DIAGNOSIS 5.1 TROUBLESHOOTING

<sup>A</sup> No Power

This is just for general reference and does not including every single case.

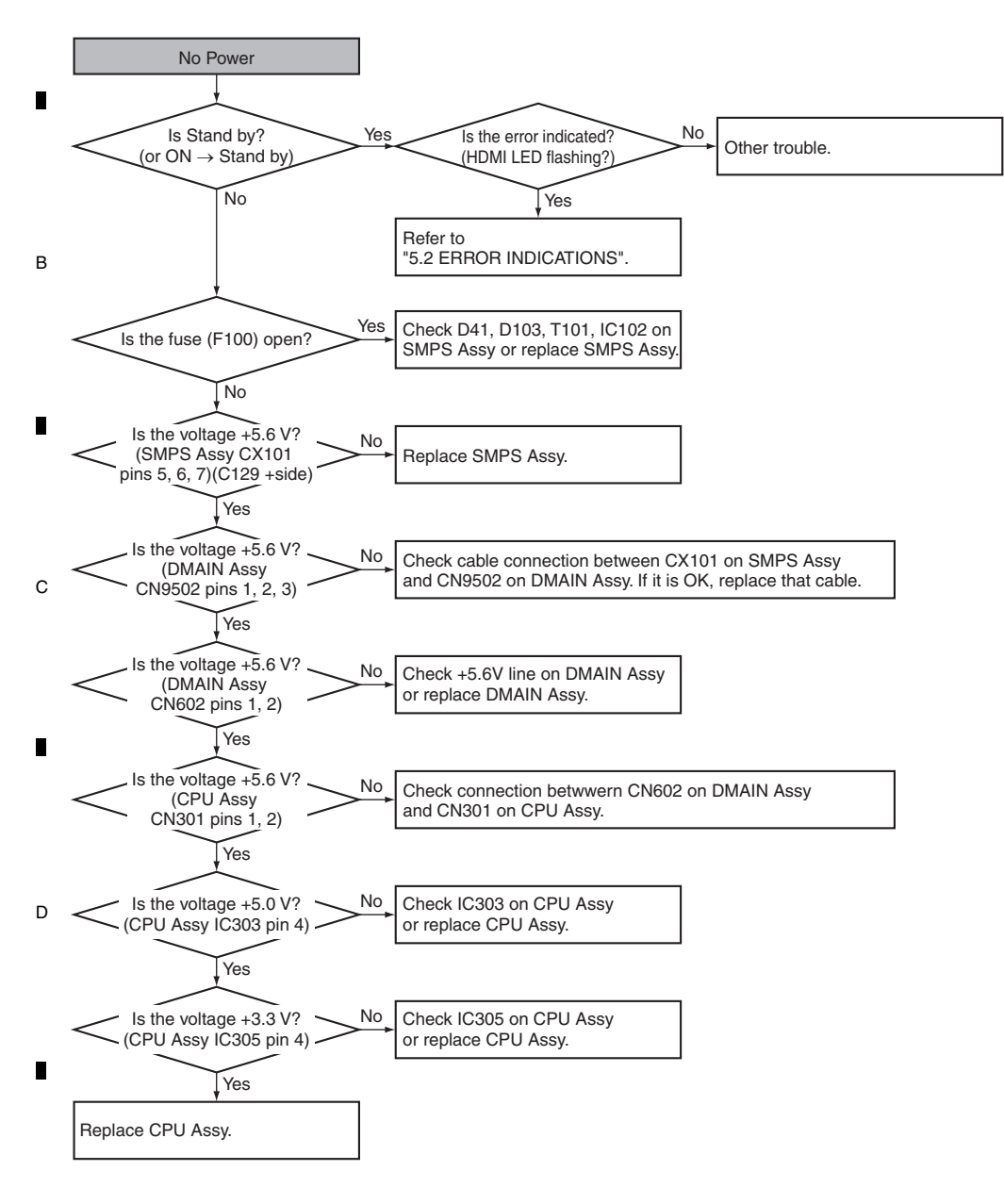

2

З

4

F

22

1

Е

VSX-830-K

2

#### No FL DISPLAY

5

5

This is just for general reference and does not including every single case.

6

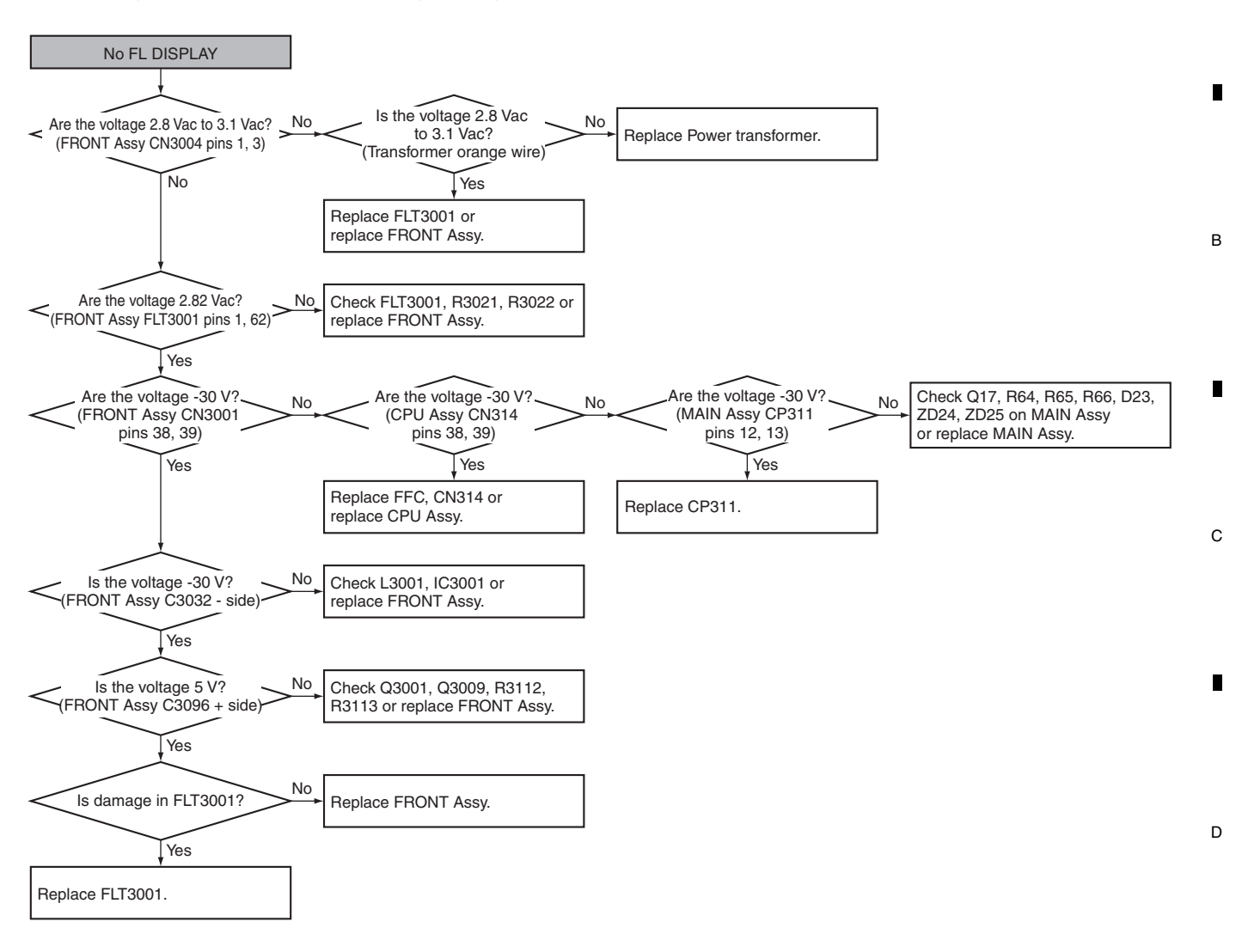

7

8

A

6

23

8

Е

F

<sup>A</sup> No Sound

1

This is just for general reference and does not including every single case.

2

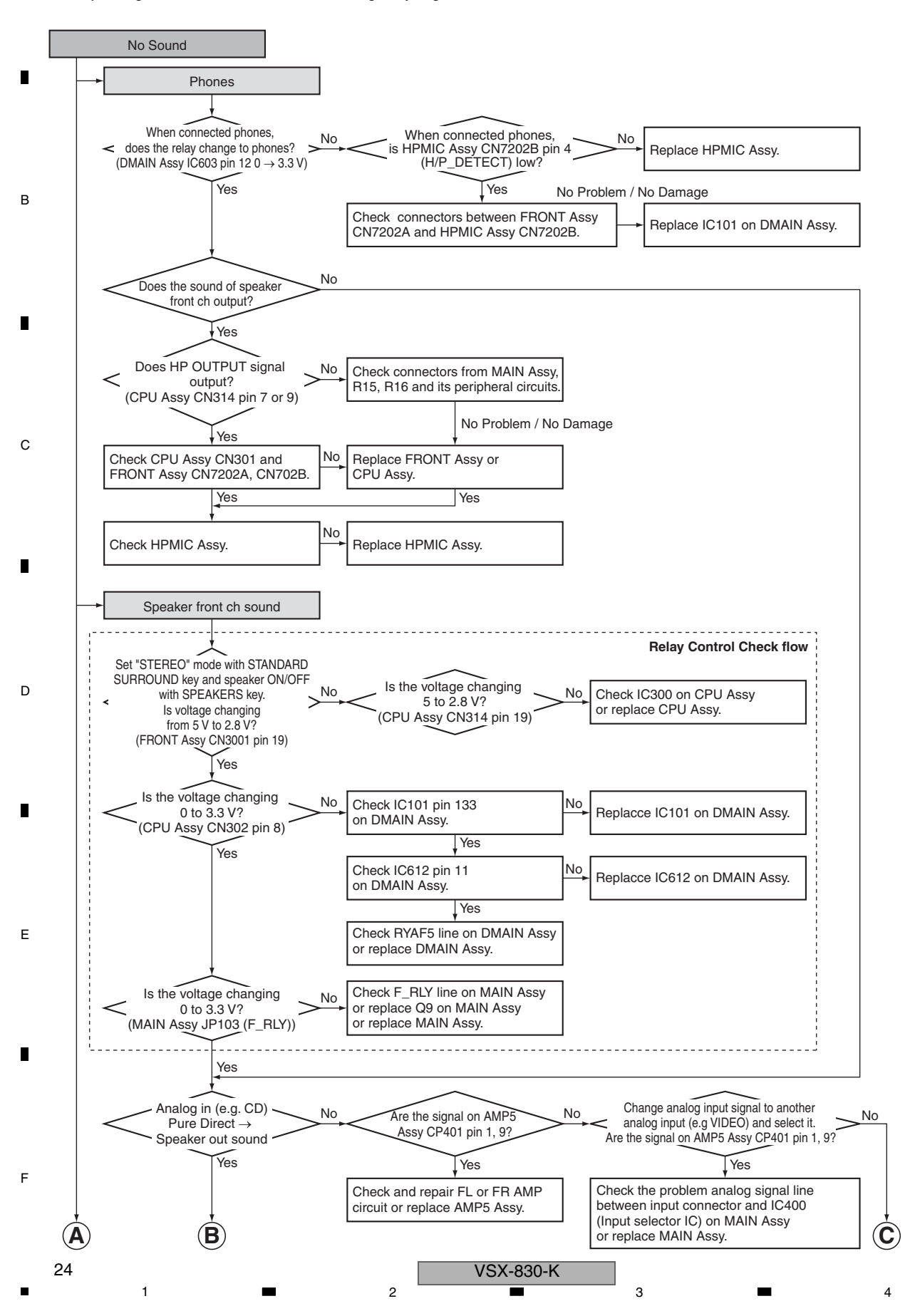

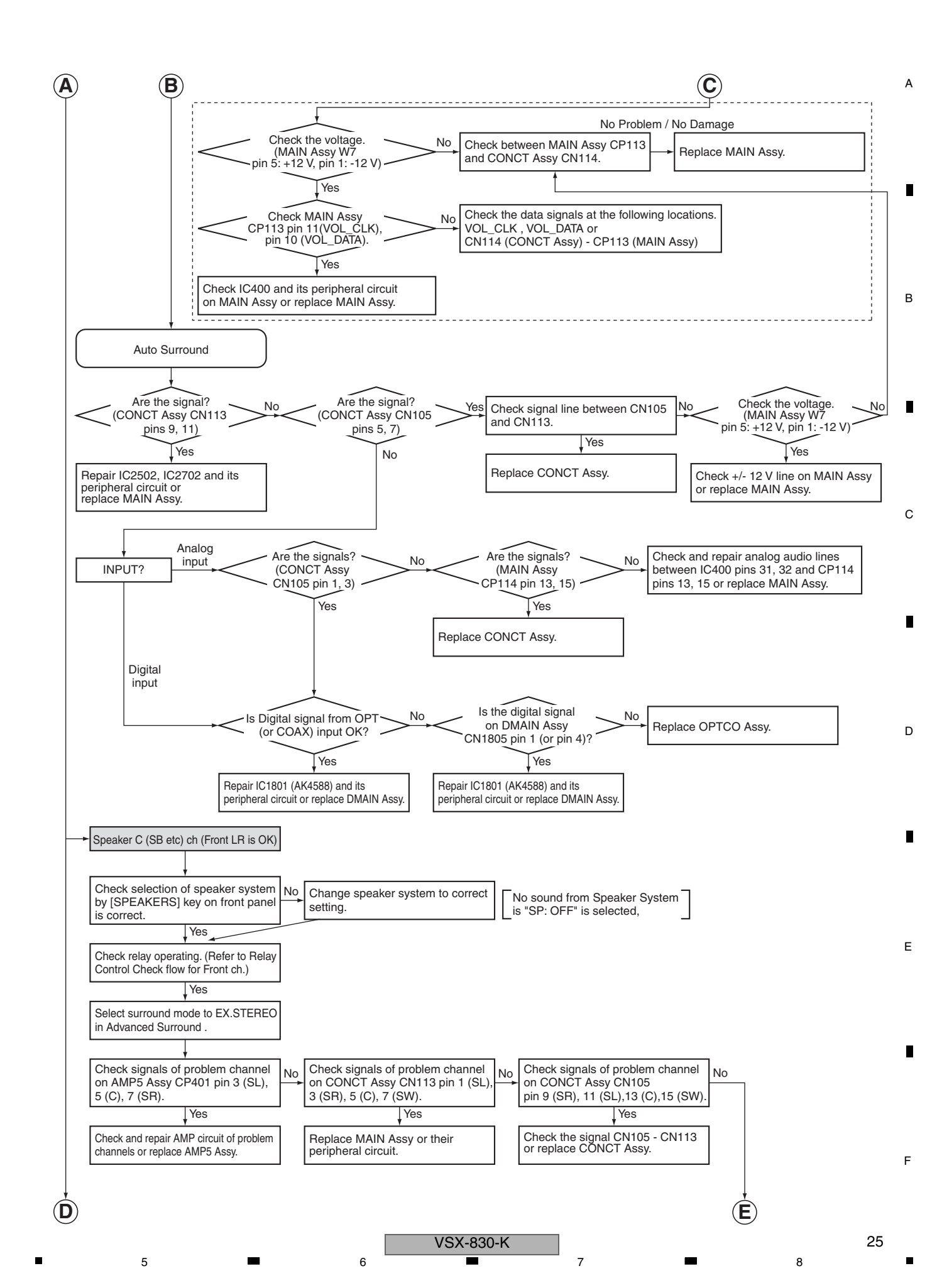

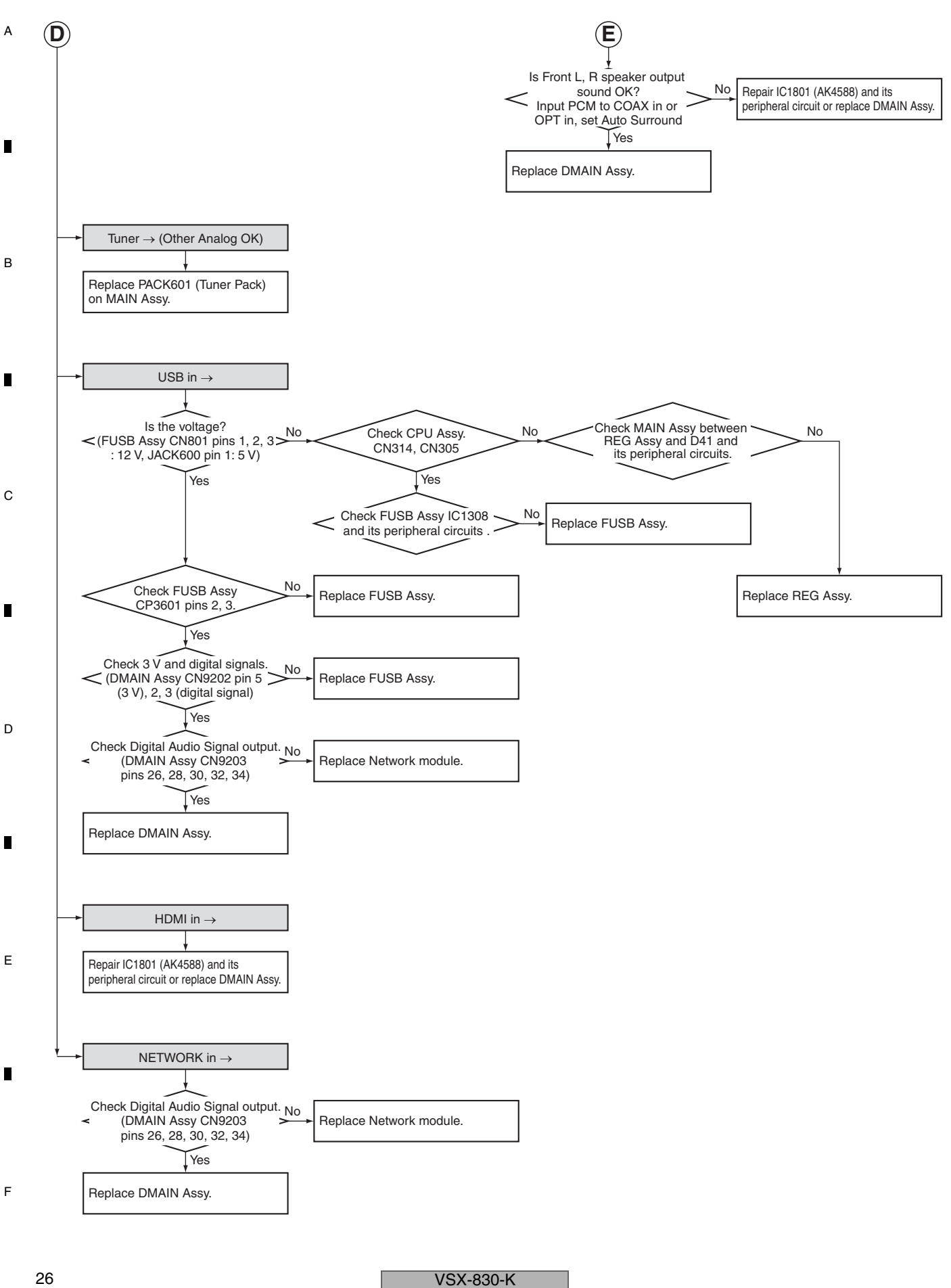

#### No Picture

5

5

This is just for general reference and does not including every single case.

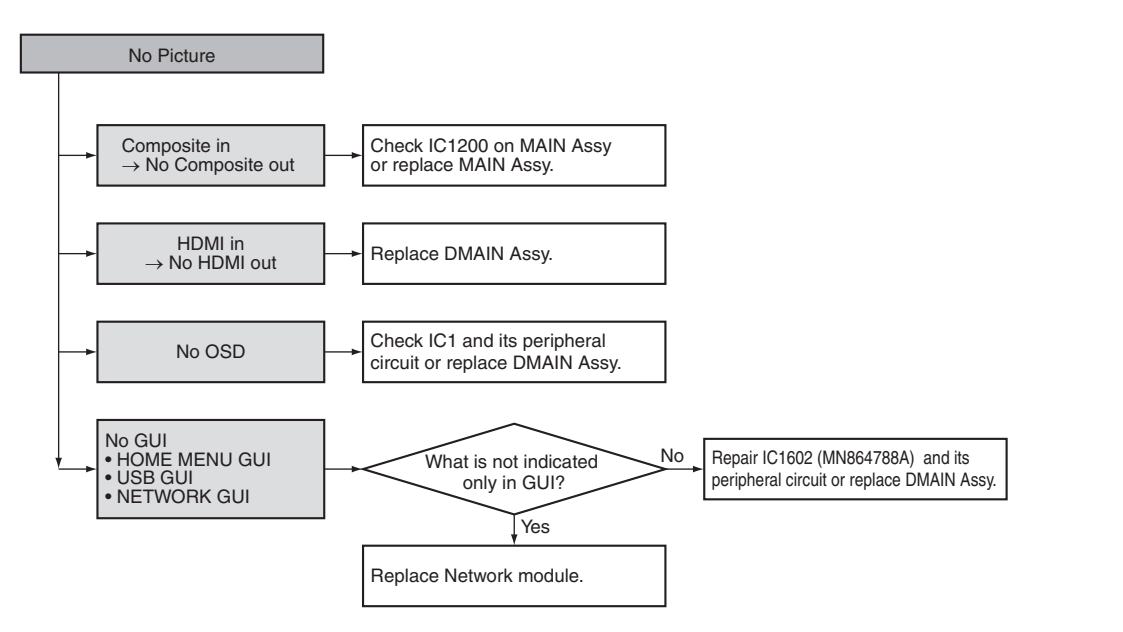

6

7

8

А

в

С

D

Е

F

VSX-830-K

6

7

## 5.2 CONFIMATION OF THE NETWORK MODULE

A Check if the set SSID of this unit is displayed on a device such as a PC or a smart phone, following the procedures shown below. If the SSID is displayed on the device, the antenna connections of the Network module are normal. If the SSID is not displayed, check the antenna cable connections on the network module.

#### Procedures:

 Press "Home Menu" button on a remote control and select "Network Connection" from the Network, Bluetooth menu on screen.

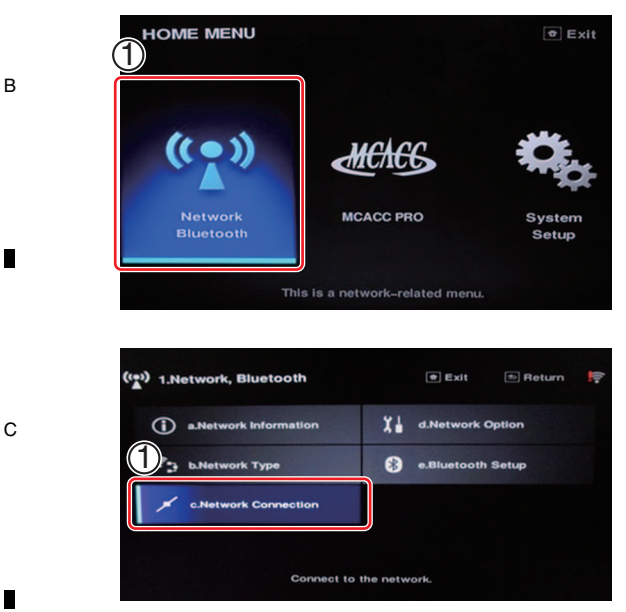

② Select "Wireless Direct" from the Network Connection menu.

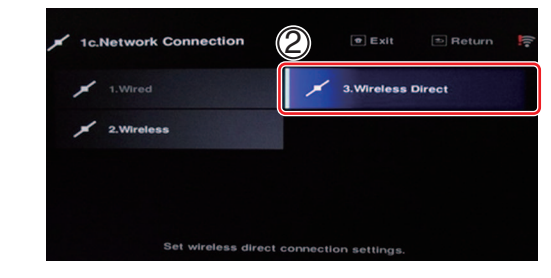

③ Select the encryption method to "None" with ← / → from Security Protocol.

4

- ④ Select "Frequency Band" at ↓ and select the frequency to "2.4GHz".
- 5 Select "OK" then press ENTER. "Setting change?" window is displayed, then select "YES" and press ENTER.

| 💉 1c3.Wireless Dir                  | ect            | ● Exit | 🗈 Return | ()• |
|-------------------------------------|----------------|--------|----------|-----|
| Security Protocol<br>Frequency Band | None<br>2.4GHz |        |          |     |
|                                     | 5              |        |          |     |
|                                     |                |        |          |     |
| 1c3.Wireless Di                     |                |        |          | ([+ |
| Security P<br>Frequency<br>Sett     | A/V RECEIVE    | ER     |          |     |
| 5                                   | )<br>YES       | NO     |          |     |

⑥ Select the SSID shown on the screen of this receiver. (e.g. WirelessDirectX: XXXXXX)

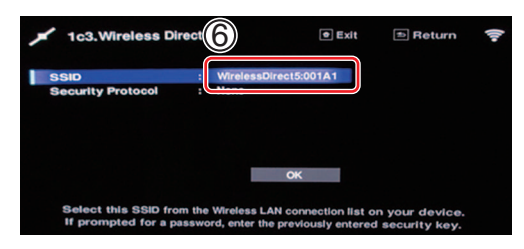

4

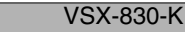

2

28

1

D

Е

F

### How to Check on a PC Equipped with a Wireless LAN Device

6

#### [Windows 7]

5

5

- ① Left-click on the wireless network icon on the system tray.
- ② Check that the above-mentioned SSID (WirelessDirectX:XXXXX) is displayed on the list that appears.

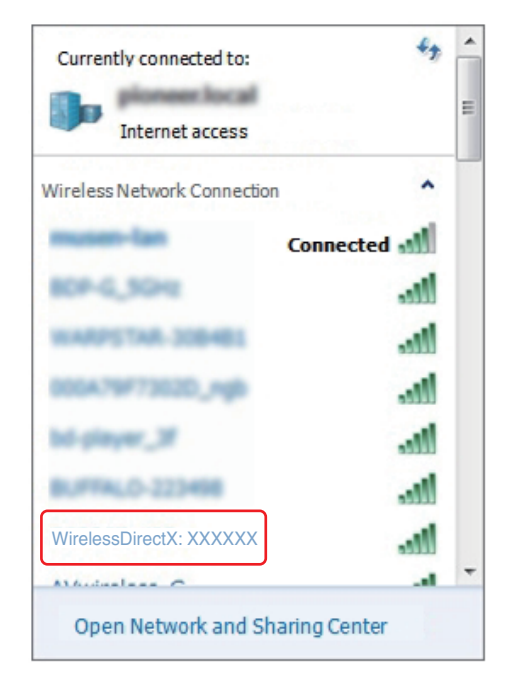

#### How to Check on a Smartphone (Example: iPod Touch)

8

А

В

С

1 At the top screen of an iPod Touch, select Settings.

7

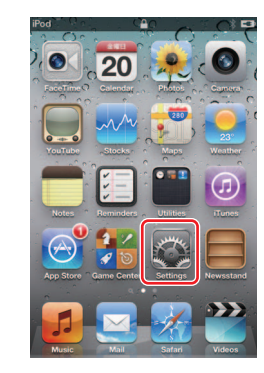

#### ② Select Wi-Fi.

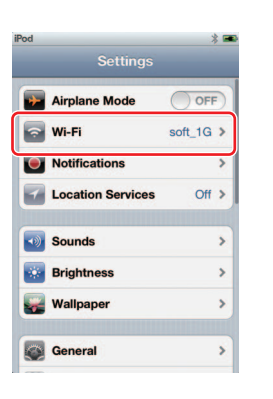

③ Check that the above-mentioned SSID (WirelessDirectX:XXXXX) is displayed in the "Choose a Network" box.

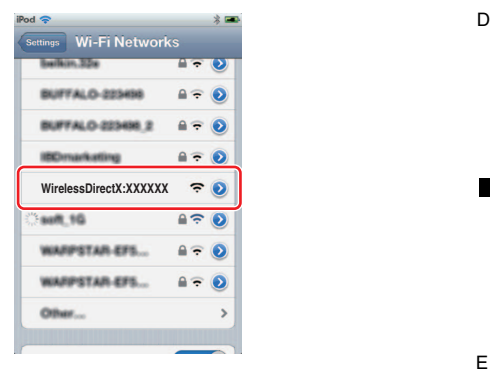

VSX-830-K

6

8

F

## 5.3 ERROR INDICATIONS

#### <sup>A</sup> Error Indications When an Abnormality in The Amplifier System is Detected

3

4

2

#### [Purpose]

Errors upon detection of abnormalities in the amp system are indicated.

#### [Error Indications]

|   | Item                                                                    | FL Display                                     | LED<br>Flashes           | NG<br>Count. | Detection<br>Method                                        | Process After Detection                                                                                                    | Description / Remarks                                                                                                    |
|---|-------------------------------------------------------------------------|------------------------------------------------|--------------------------|--------------|------------------------------------------------------------|----------------------------------------------------------------------------------------------------|----------------------------------------------------------------------------------------------------|
| В | "AMP DC"<br>("DC output from<br>SP term")<br>detection                  | Flashing<br>"AMP ERR"<br>for 3 seconds         | ADVANCED<br>MCACC<br>LED | DC           | XDCERR<br>(Pin 21 of IC300)<br>Detect "L"                  | <ol> <li>Muting on, speaker relay off.</li> <li>"AMP ERR" flashing</li> <li>Shutdown after 3 seconds.</li> <li>"ADVANCED MCACC" LED flashing</li> <li>Power on is not acceptable.</li> </ol>             | To detect high DC output from amplifier damage<br>(defect status).<br>A process to protect speakers (for protection of<br>connected external devices).<br>For checking, refer to "How to enter release<br>mode" below.<br>If the DC detection port become "H" for<br>3 seconds, the unit will returns to normal<br>condition automatically. |
|   | "AMP overload"<br>detection.                                            | N/A                                            | Wireless<br>LED          | OL           | XOLERR<br>(Pin 13 of IC300)<br>Detect "L"                  | <ol> <li>Muting on, speaker relay off.</li> <li>Shutdown immediately.</li> <li>"Wireless" LED flashing</li> <li>Power on is acceptable.</li> </ol>                                                       | To detect overloading (abnormal status) with<br>low-load driving or a short circuit of the speaker<br>terminals (for protection of the amplifier).                                                                                                    |
| с | "Over Heat"<br>detection.                                               | Flashing<br>"AMP<br>OVERHEAT"<br>for 3 seconds | FL OFF<br>LED            | STMP         | TEMPERR5<br>(Pin 24 of IC300)<br>Detect "L"<br>(REDI _DET) | <ol> <li>Muting on, speaker relay off,</li> <li>"AMP OVERHEAT" flashing</li> <li>Shutdown after 3 seconds.</li> <li>"FL OFF" LED flashing</li> <li>Power on is acceptable after<br/>1 minute.</li> </ol> | To detect overheat of inner tempareture.<br>If the TEMPERR5 port become "H" for<br>3 seconds, the unit will returns to normal<br>condition automatically.                                                                                                    |
|   | "Abnormality DC<br>voltage of the<br>Digital power<br>supply" detection | N/A                                            | Wireless<br>LED          | DERR         | XVDDERR<br>(Pin 60 of IC300)<br>Detect "L"                 | <ol> <li>Muting on, speaker relay off.</li> <li>Shutdown immediately.</li> <li>"Wireless" LED flashing</li> <li>Power on is acceptable.</li> </ol>                                                       | To detect the abnormality voltage of Digital<br>power supply circuit for the DMAIN Assy.                                                                                                    |
|   | "USB Overload"<br>detection                                             | "Over Current"<br>No Flashing                  | N/A                      | N/A          | USB ERR (VCO0)<br>(DM920)<br>Detect "L"                    | 1) USB bus Power off<br>2) Display "Over Current"                                                                                                    | To detect the connected USB device is overload. (over 2.1 A)                                                                                                    |
|   | "HDCP of HDMI<br>Error"<br>detection                                    | Flashes "HDCP<br>ERROR"<br>for 5 seconds       | N/A                      | N/A          | Read Register<br>value                                     | 1) Display "HDCP ERROR"                                                                                                    | The monitor does not support HDCP type or<br>is in standby mode.<br>(Warning indication for HDMI Simplay)                                                                                                    |
| D | Analog POWER<br>SUPPLY Error                                            | N/A                                            | ADVANCED<br>MCACC<br>LED | XPRT         | XPROTECT<br>(Pin 12 of IC300)<br>Detect "L"                | <ol> <li>Muting on, speaker relay off.</li> <li>Shutdown immediately.</li> <li>"ADVANCED MCACC" LED<br/>flashing</li> <li>Power on is acceptable after<br/>1 minute.</li> </ol>                          | Power-on impossible for 1 min.                                                                                                    |
|   | "Temp Over"<br>detection                                                | N/A<br>(VOL LEVEL)                             | N/A                      | N/A          | TEMP L (TR_DET)<br>(Pin 11 of IC300)<br>Detect "L"         | VOL 3 dB down                                                                                                    | After this error is detected, the system interrupts the "Temp Over" detection for 2 minutes.                                                                                                    |

#### [How to Enter Release Mode]

Е

F

During Standby mode, simultaneously press and hold the "TUNE  $\downarrow$ " and "STATUS" keys for 5 seconds.

2

3

4

#### Protection Circuit Process List (XMHLPERR)

| Item                             | Purpose                                         | Detection Method                                                              | Status of Equipment                               | Warning Indication     | Remarks                                                                                           |
|----------------------------------|-------------------------------------------------|-------------------------------------------------------------------------------|---------------------------------------------------|------------------------|---------------------------------------------------------------------------------------------------|
| MHL<br>Overcurrent<br>detecition | Detection of overcurrent<br>in MHL power supply | IC809 detectes MHL circuit<br>overcurrent and XMHLPERR<br>port is set to "L". | Flashes "MHL POW ERR" and stops MHL power supply. | Flashes "MHL POW ERR". | MHL power is not supplied<br>until the MHL equipment is<br>acknowledged after second<br>power-on. |

7

6

#### XMHLPERR Circuit

5

5

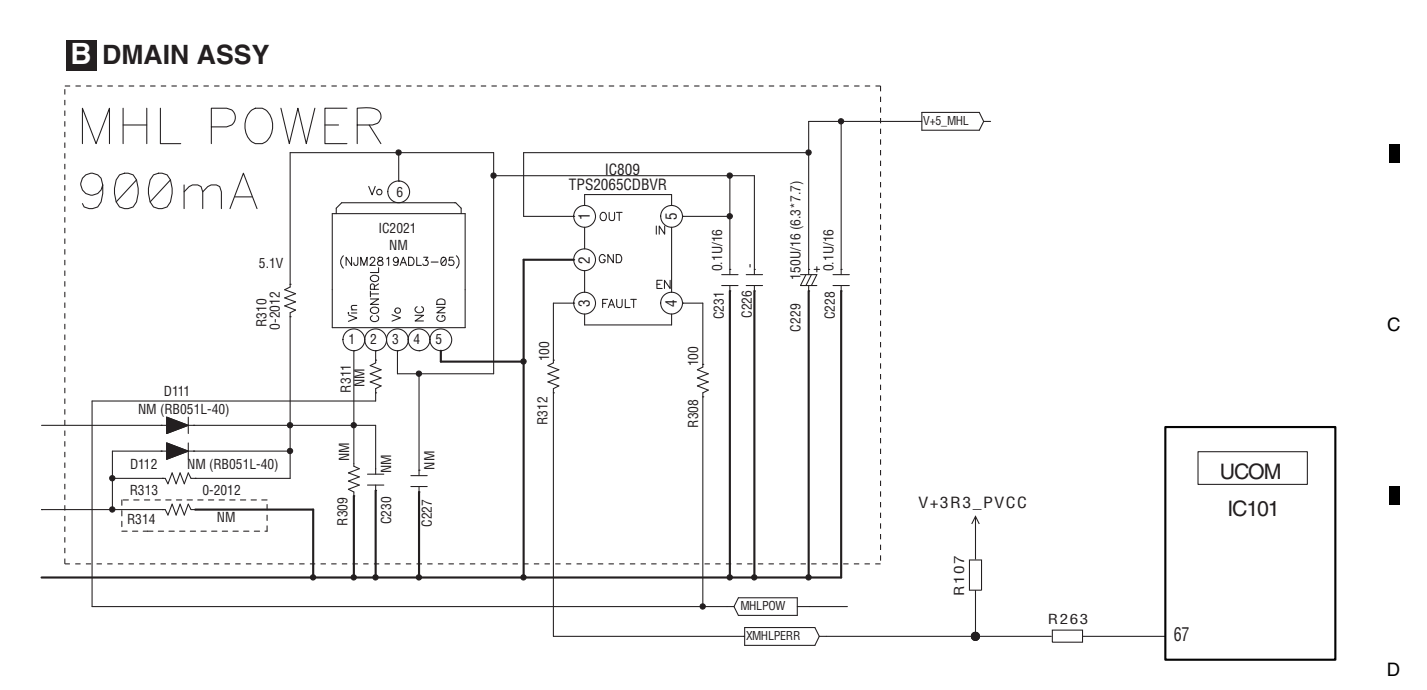

А

В

Е

F

31

8

8

7

#### 1 2 **5.4 PROTECTION CIRCUIT**

#### [1] Overload and DC Protection Circuit А

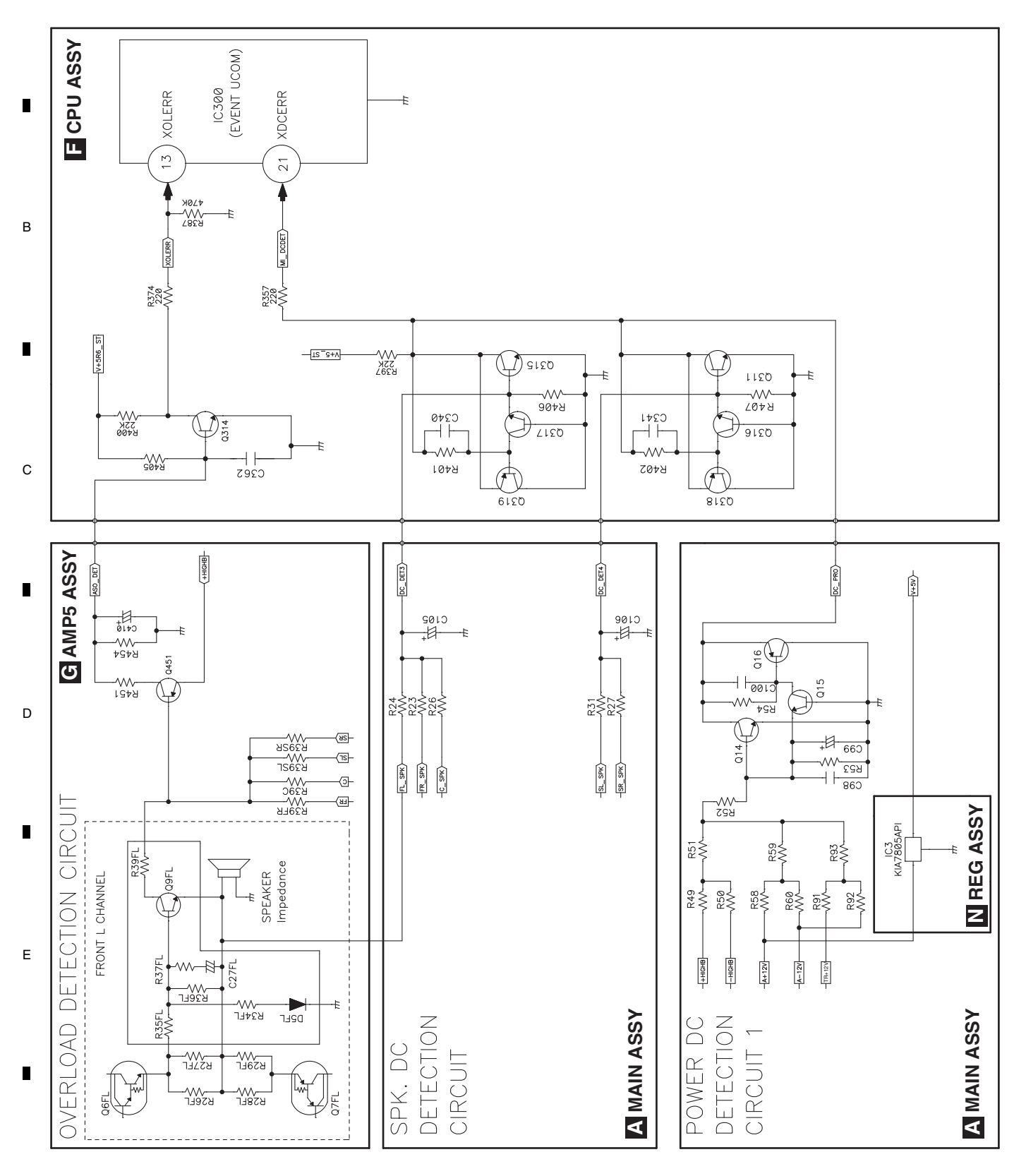

З

4

#### Reference information

2

F

32

1

- Each DC power supply voltage value that DC PROTECT circuit works
- +HIGH: Less than +44 V (at normal: +55 V)
- -HIGH: More than -41 V (at normal: -55 V)
- A+12V: Less than +8 V (at normal: +12 V) • A-12V: More than -9 V (at normal: -12V)
- +12V TRIGGER: Less than +8 V (at normal: +12 V)(VSX-45 only)

4

VSX-830-K

з

#### [2] TEMP Protection Circuit

А

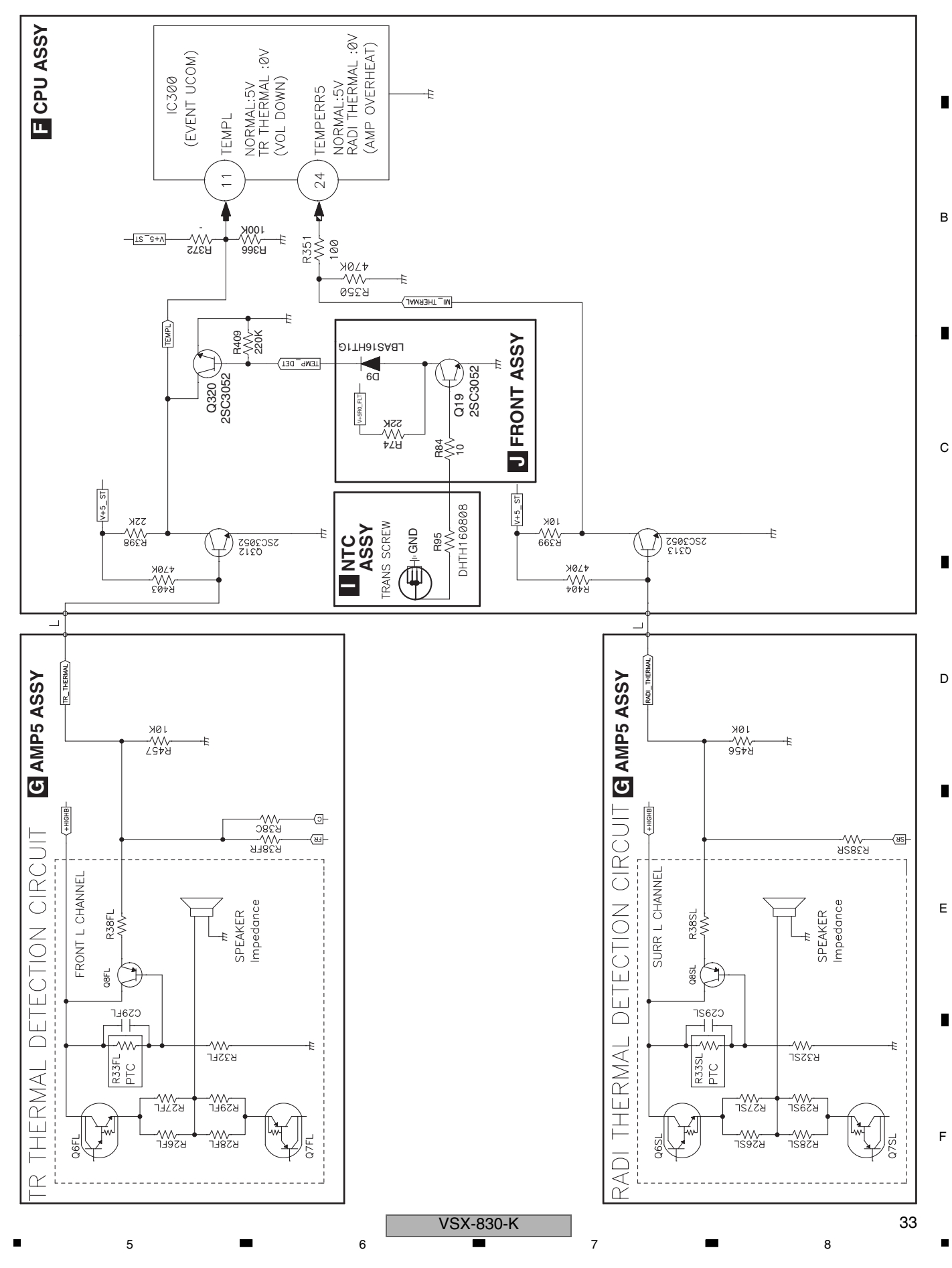

### 6. SERVICE MODE 6.1 TEST MODE

### <sup>A</sup> [1] Detected protection history

#### [Purpose]

The numbers of detections for various protection processes are displayed.

2

#### [How to enter]

During Standby mode, simultaneously press and hold "STATUS" and "ENTER" keys for 5 seconds to enter this mode. Turn off the power to this unit by setting the main volume level to "---dB" and Multi-zone to "OFF".

3

4

#### [How to exit]

в

34

1

Turning off the power or pressing the RETURN key returns to the normal mode.

#### [Basic operations]

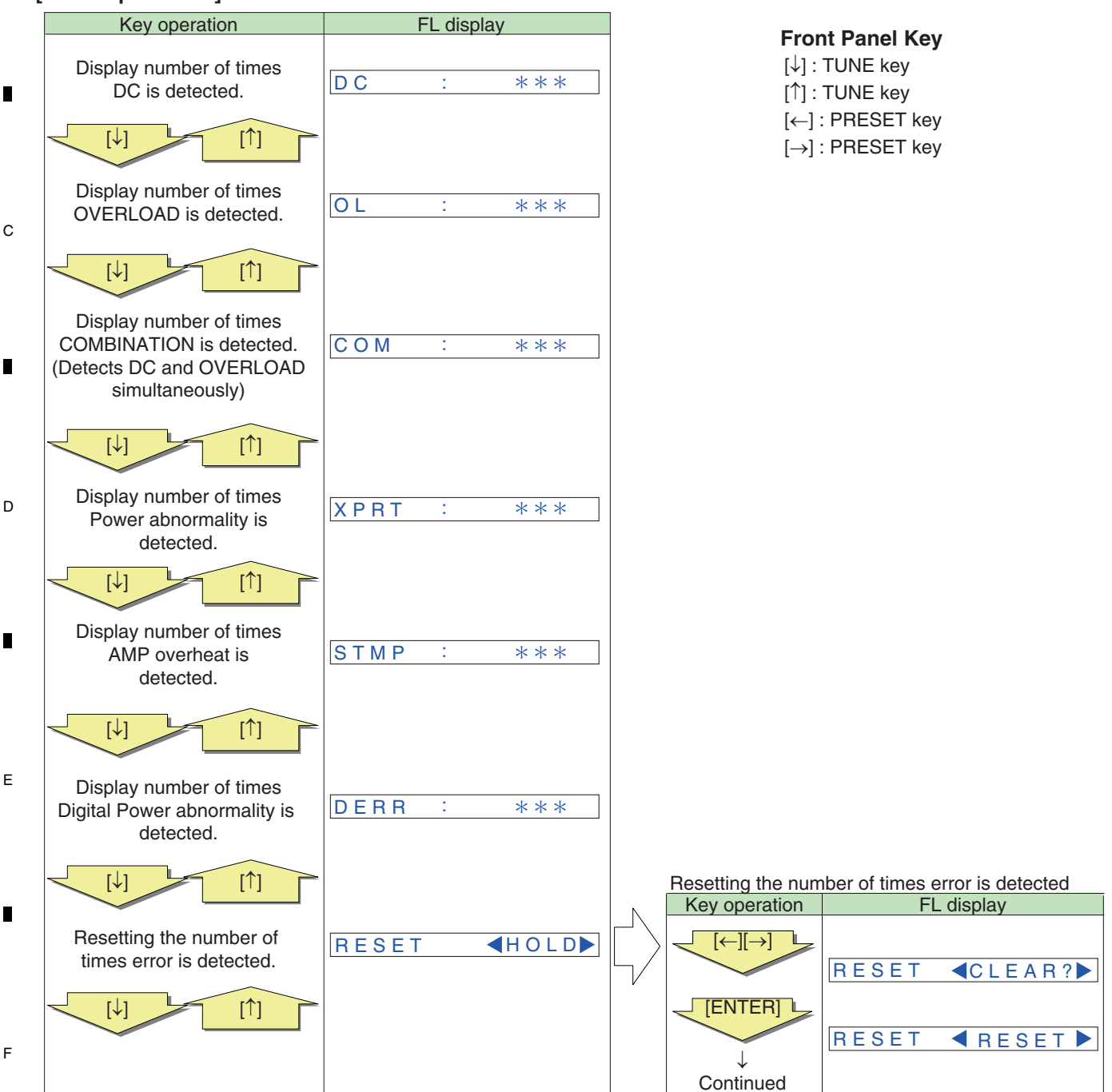

2

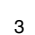

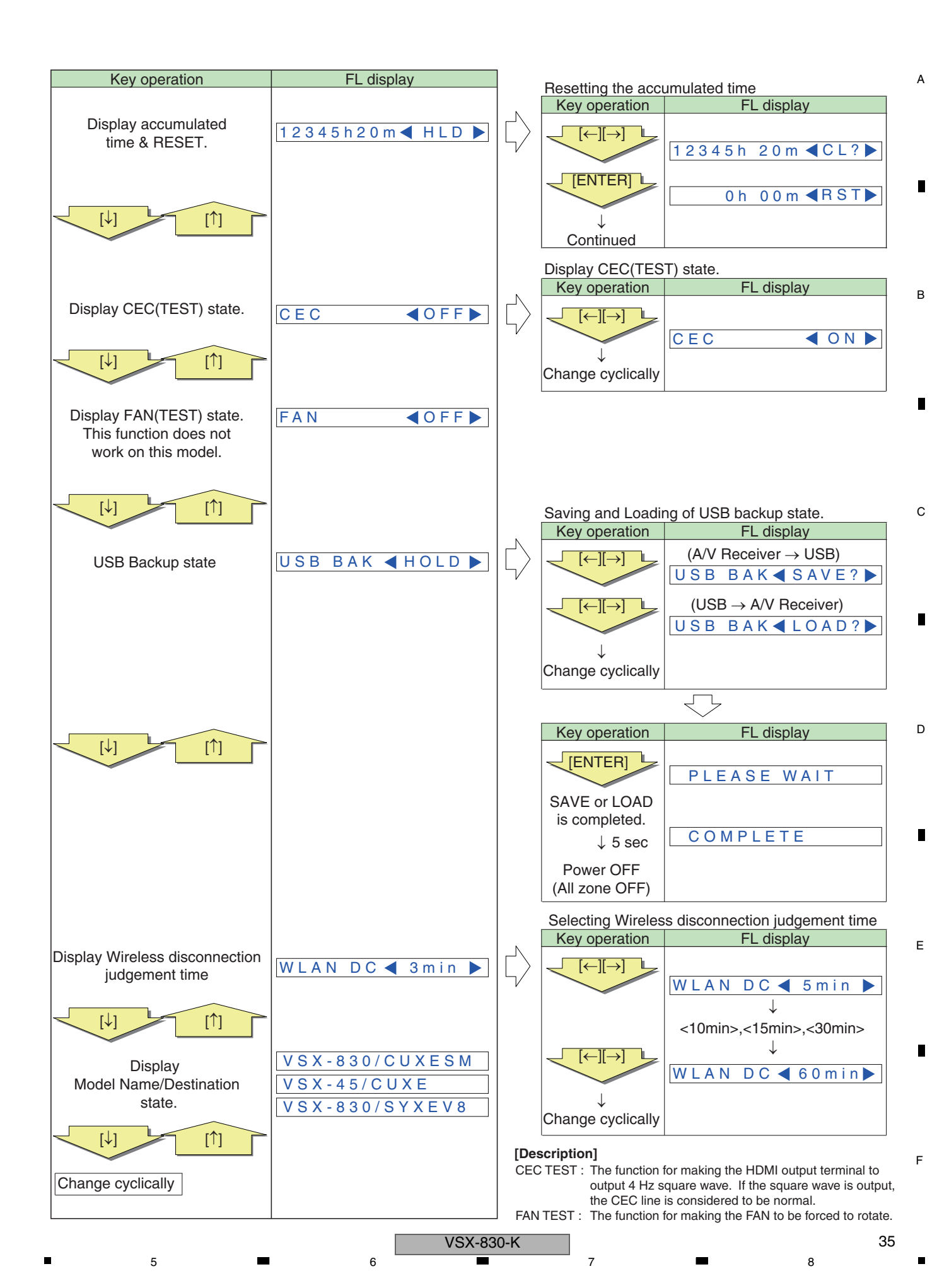

### 6.2 DEFAULT SETTINGS

2

#### A Default system settings

1

| Setting                     |                                | Default                            |
|-----------------------------|--------------------------------|------------------------------------|
| SPEAKERS                    |                                | ON                                 |
| Speaker System              |                                | 5.2ch                              |
|                             | Front                          | SMALL                              |
| Speaker Setting             | Center                         | SMALL                              |
| opeaner oetting             | Surr                           | SMALL                              |
|                             | SW                             | YES                                |
| Crossover                   |                                | 80Hz                               |
| X-Curve                     |                                | OFF                                |
| DIMMER                      |                                | Brightest                          |
| Inputs                      |                                |                                    |
| Input Volume Absorber       | All Inputs                     | 0dB                                |
| HDMI                        |                                |                                    |
| HDMI Audio                  |                                | AMP                                |
| Control                     |                                | OFF                                |
| Control Mode                |                                | (OFF)                              |
| ARC (Audio Return Channel)  |                                | (OFF)                              |
| Standby Through             |                                | OFF                                |
| 4K/60pBD                    |                                | 4:2:0                              |
| 4K/60pH1 (HDMUN 1)          |                                | 4:2:0                              |
| 4K/60pH2 (HDMUN 2)          |                                | 4:2:0                              |
| DSP                         |                                |                                    |
| Power On Level              |                                | LAST                               |
| Volume Limit                |                                | OFF                                |
| Muta Laval                  |                                | FULL                               |
| Phase Control               |                                |                                    |
| Auto Sound Potriovor        |                                | OFF                                |
| Sound Dolay                 |                                | 0                                  |
| Dual Mana                   |                                | o ms                               |
|                             |                                |                                    |
|                             |                                |                                    |
| LFE Attenuate               |                                | UdB                                |
| Auto delay                  |                                | OFF                                |
| Digital Safety              |                                | UFF                                |
| Effect Level                | ALC (Auto Level Control)       | 50                                 |
| PL II Music Ontions         | Center Width                   | 3                                  |
|                             | Dimension                      | 0                                  |
|                             | Panorama                       | OFF                                |
| Neo:6 Options               | Center Image                   | Neo:6 CINEMA: 10<br>Neo:6 MUSIC: 3 |
| All Inpute                  | Listening Mode (2 ch/multi ch) | AUTO SURROUND                      |
| An inputs                   | Listening Mode (Headphones)    | STEREO                             |
| MCACC                       |                                |                                    |
| MCACC Position Memory       |                                | M1. MEMORY 1                       |
| Channel Level (M1 to M6)    |                                | 0.0 dB                             |
| Speaker Distance (M1 to M6) |                                | 10'00''                            |
|                             | ATT of all channels/filters    | 0.0 dB                             |
| Standing Wave (M1 to M6)    | SWch Wide Trim                 | 0.0 dB                             |
|                             | All channels/bands             | 0.0 dB                             |
| EQ Data (M1 to M6)          | FO Wide Trim                   | 0.0 dB                             |
| Network                     |                                |                                    |
|                             |                                | ON                                 |
| Network Standby             |                                |                                    |

#### **Default input settings**

3

4

|                | Input Terminals |                    |  |
|----------------|-----------------|--------------------|--|
| Input function | HDMI            | Audio              |  |
| BD             | ( <b>BD</b> )   |                    |  |
| DVD            | IN 1            | ٠                  |  |
| SAT/CBL        | IN 2            | •                  |  |
| HDMI 1         | •               |                    |  |
| HDMI 2         | •               |                    |  |
| HDMI 3         | IN 3            |                    |  |
| HDMI 4         | IN 4            |                    |  |
| HDMI 5/MHL     | IN 5            |                    |  |
| INTERNET RADIO |                 |                    |  |
| PANDORA        |                 |                    |  |
| Spotify        |                 |                    |  |
| MEDIA SERVER   |                 |                    |  |
| FAVORITES      |                 |                    |  |
| iPod/USB       |                 |                    |  |
| тv             |                 | OPTICAL<br><a></a> |  |
| CD             |                 | COAXIAL            |  |
| TUNER          |                 |                    |  |
| BT AUDIO       |                 |                    |  |

a When ARC at HDMI Setup is set to ON, it is not possible to make assignments to the TV input's Audio In terminals.

#### Resetting the system

Use this procedure to reset all the receiver's settings to the factory default. Use the front panel controls to do this.

Set MULTI-ZONE to MULTI ZONE OFF.

- Disconnect the iPod and USB memory device from the receiver beforehand.
- Set the Control with HDMI to OFF.
- 1 Switch the receiver into standby.

The display shows **RESET** ◄ **NO** ►.

3 Select 'RESET' using PRESET ←/→, then press ENTER on the front panel.

The display shows **RESET? OK**. 4 **Press ENTER to confirm**.

- OK appears in the display to indicate that the receiver has been
- reset to the factory default settings.Note that all settings will be saved, even if the receiver is unplugged.

4

#### VSX-830-K

2

3

# 7. DISASSEMBLY

#### Note:

Even if the unit shown in the photos and illustrations in this manual may differ from your product, the procedures described here are common.

Some connections of the housing wires or connectors may be tight. When disconnecting those wires or connectors, be careful not to damage them.

#### 1. Discharging

#### [1] MAIN Assy Capacitor (C55, C58)

#### [Procedures]

- (1) Unplug the power cord.
- (2) Disconnect the 10P connector from CP403 of the AMP5 Assy between CN3 of the MAIN Assy.
- (3) Disconnect the 7P connector from CP7 of the REG Assy between W7 of the MAIN Assy.
- (4) Connect B+ and B- terminal of the D7, using resistor leads with 47 100 ohms (2 W or higher), for discharging.
   \* Discharging time: 30 60 seconds, depending on the level of resistance.
- (5) Check that the voltage between the B+ and B- terminals is less than 1 V, using a tester.
  - \* Be sure to connect the GND terminal of the tester to the chassis.
  - \* If the voltage is still 1 V or higher, repeat Step (4).

AMP5 Assy

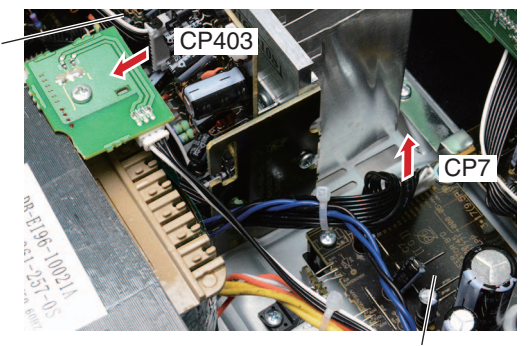

REG Assy

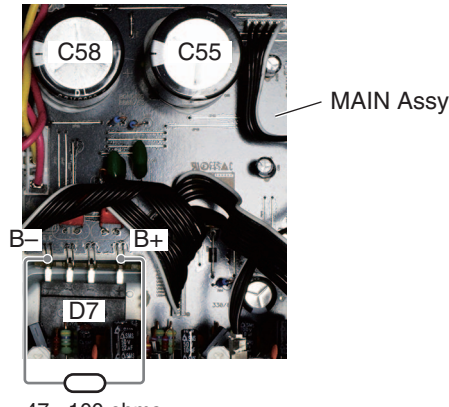

47 - 100 ohms (2 W or higher)

#### [2] FL-30 V Capacitor (MAIN Assy C101)

#### [Procedures]

(1) Unplug the power cord.

5

- (2) Connect pins 38, 39 (–30V) and pins 36, 37 (GND) of the CN314 on the CPU Assy, using resistor leads with 47-100 ohms (2 W or higher), for discharging.
  - \* Discharging time: 5 10 seconds, depending on the level of resistance.
- (3) Check that the voltage between the -30V terminal is less than 1 V, using a tester.
  - \* Be sure to connect the GND terminal of the tester to the chassis.
  - \* If the voltage is still 1 V or higher, repeat Step (2).

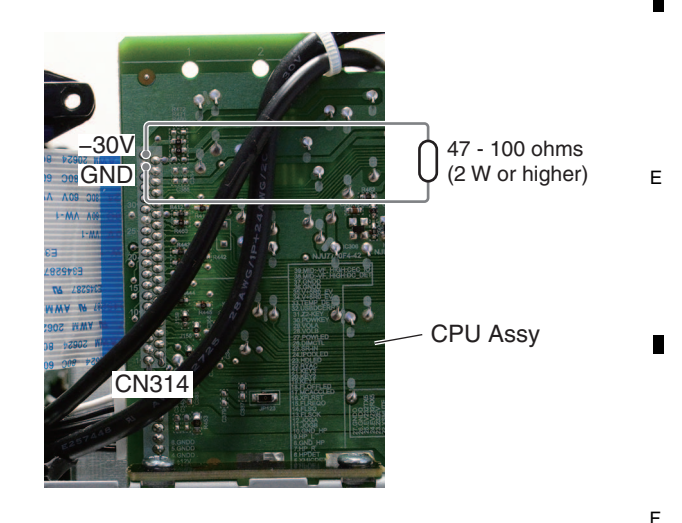

VSX-830-K

6

8

А

В

С

D

#### Disassembly А 2.

1

#### Note:

в

For performing the diagnosis shown below, the following jigs for service is required:

2

3

- Board to board extension jig cable (15P)(GGD1876)
- Board to board extension jig cable (15P)(GGD1848)
- Board to board extension jig cable (9P) (GGD1890)
- Board to board extension jig cable (7P) (GGD1891)

#### [1] Front Panel Section

Remove the cabinet by removing the 10 screws.

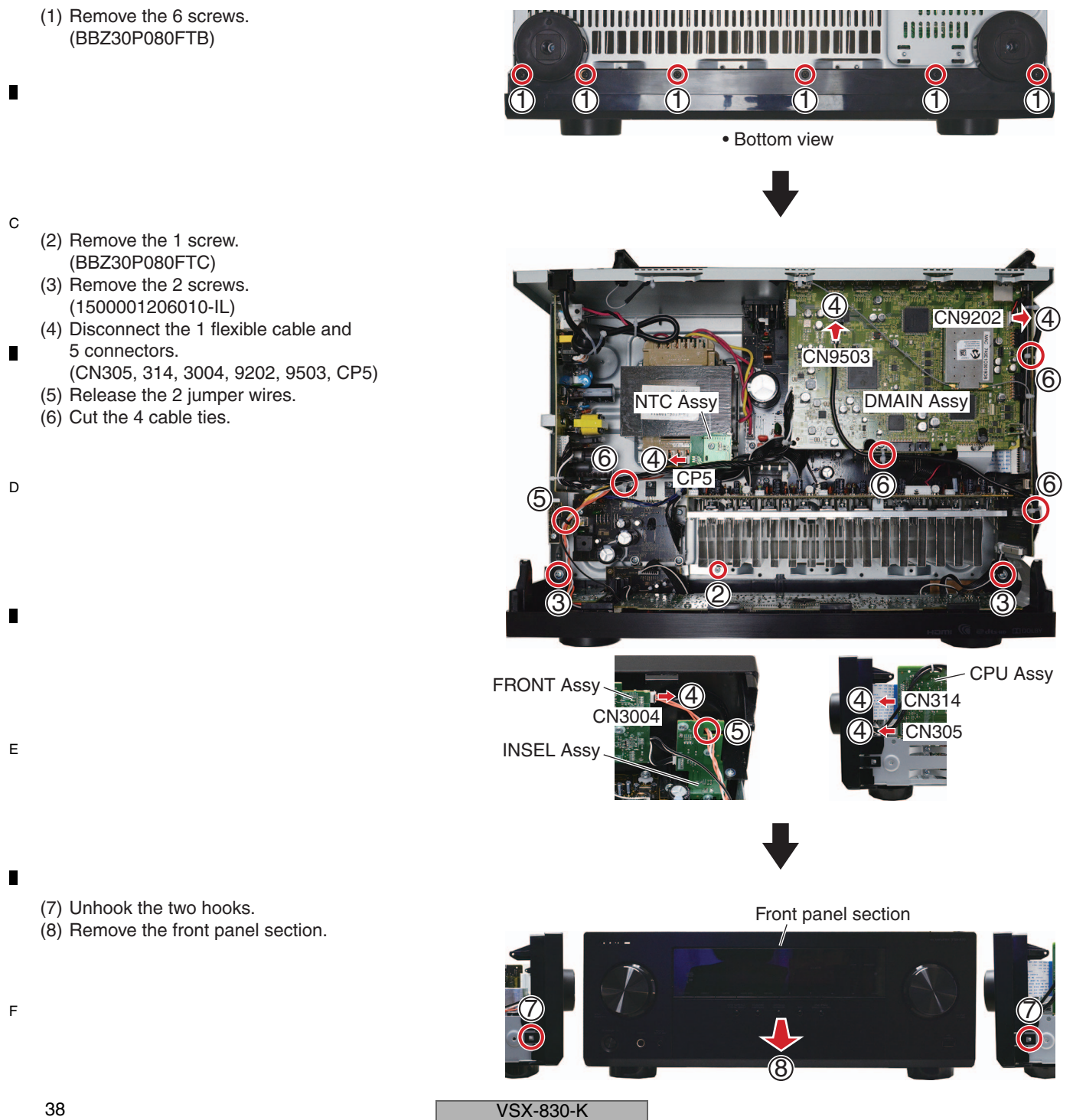

2

3

4

### [2] Heatsink Section

5

Caution: Heatsink section in work becomes hot, and be careful with it.

6

Remove the cabinet by removing the 10 screws.

(1) Remove the 3 screws. (BBZ30P080FTC)

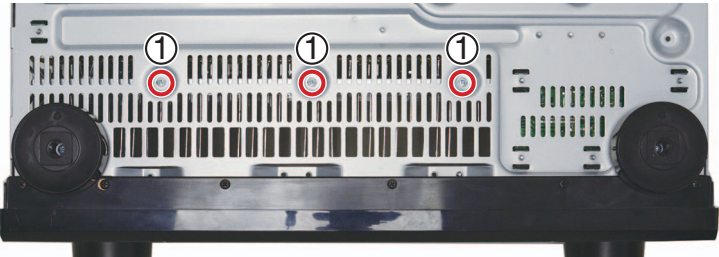

8

А

В

С

D

Е

7

Bottom view

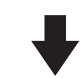

- (2) Remove the 2 screws. (BBZ30P080FTC)
- (3) Release the jumper wire.

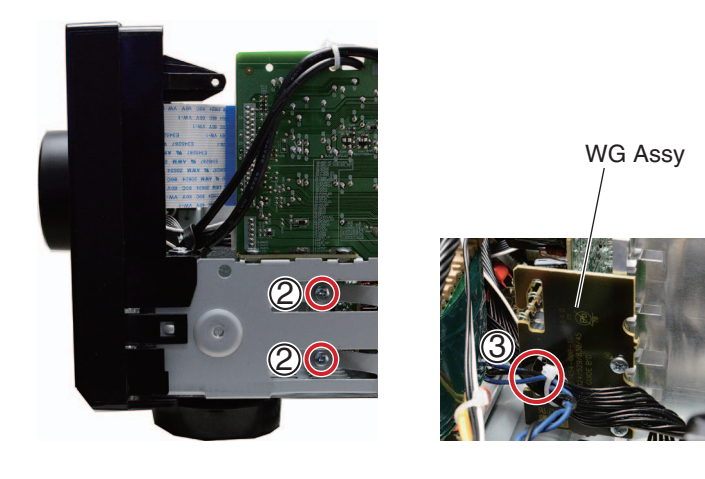

- (4) Disconnect the 4 connectors. (CP401 to CP404)
- (5) Remove the heatsink section.

5

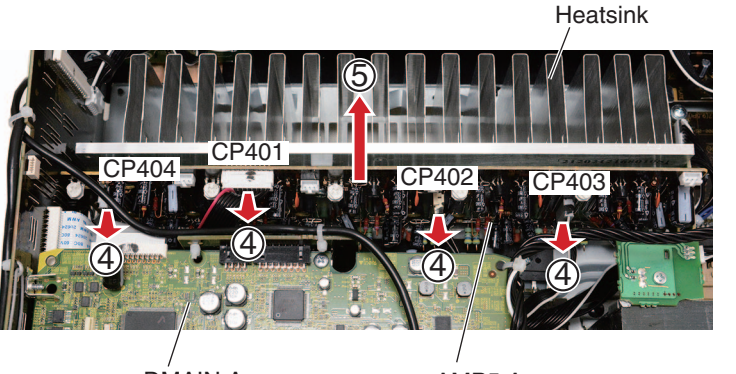

DMAIN Assy

VSX-830-K

6

AMP5 Assy

8

F

#### <sup>A</sup> [3] DMAIN Assy

1

Remove the cabinet by removing the 10 screws.

2

[3-1] DMAIN Assy

в

С

D

Е

F

- (1) Remove the 5 screws.
- (BBT30P100FTB) (2) Remove the 6 screws. (BSZ30P040FTB)

Back chassis

4

З

- (3) Remove the 2 screws. (BBZ30P080FTC)
- (4) Cut the 4 cable ties.
- (5) Disconnect the 2 antenna cables.
- (6) Disconnect the 4 B to B connectors.
- (CN1, 610, 611, 1801)

**Note:** Some connections of the housing wires or connectors may be tight. When disconnecting those wires or connectors, be careful not to damage them.

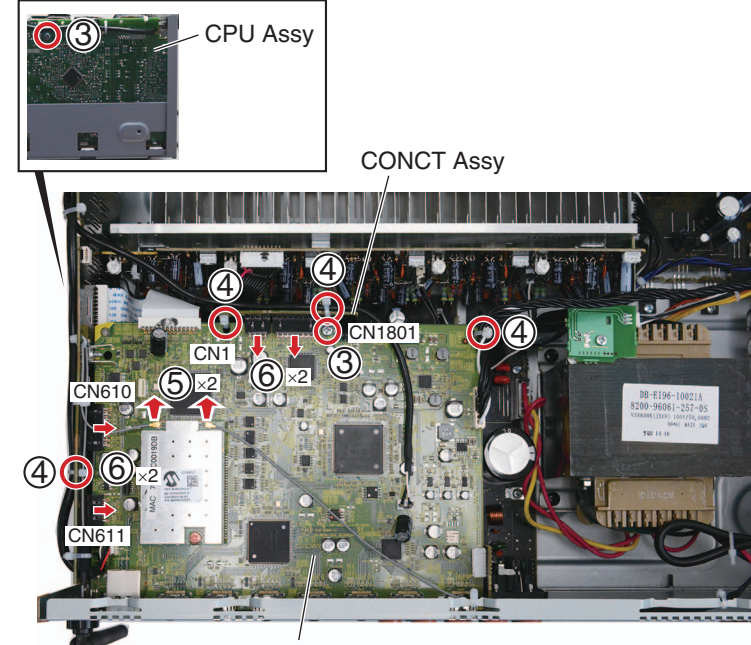

DMAIN Assy

3

4

VSX-830-K

2

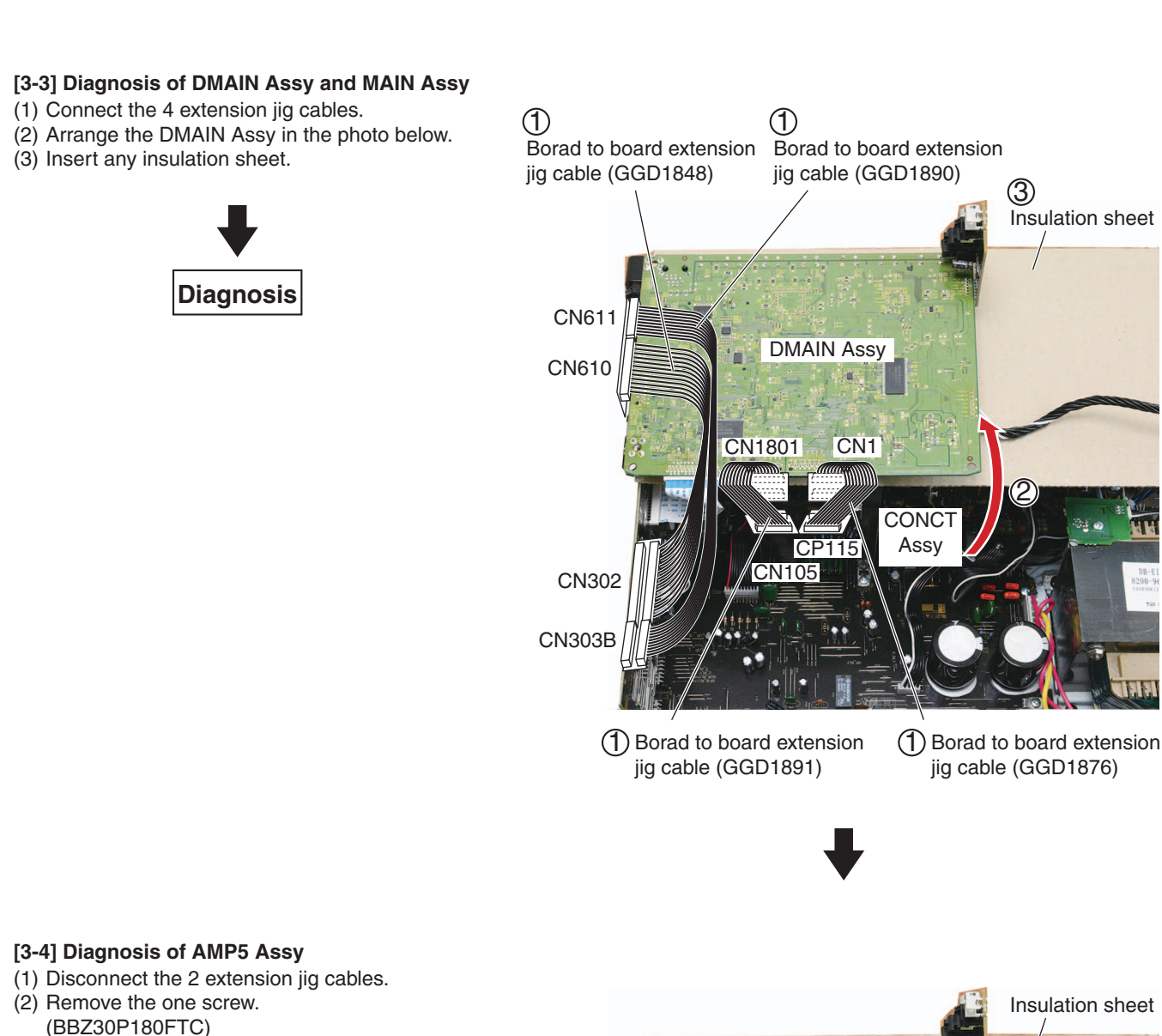

7

8

А

В

С

 (3) Remove the CONCT Assy by disconnecting the 2 BtoB connectors. (CN113, 114)

5

6

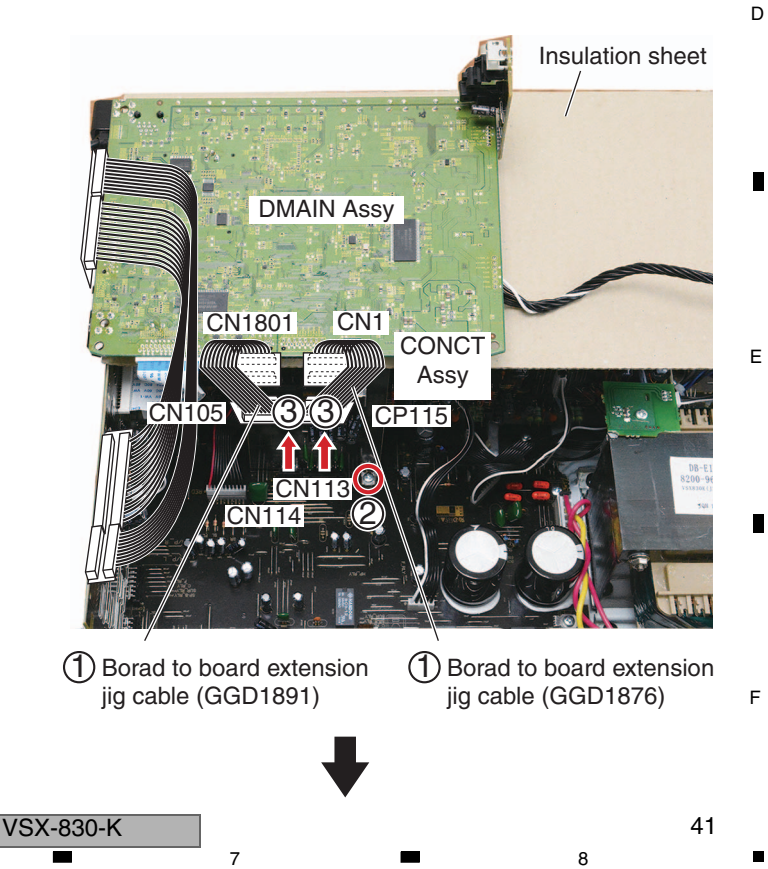

A (4) Reassemble the CONCT Assy to DMAIN Assy.(5) Connect the 2 extension jig cables.

1

2

З

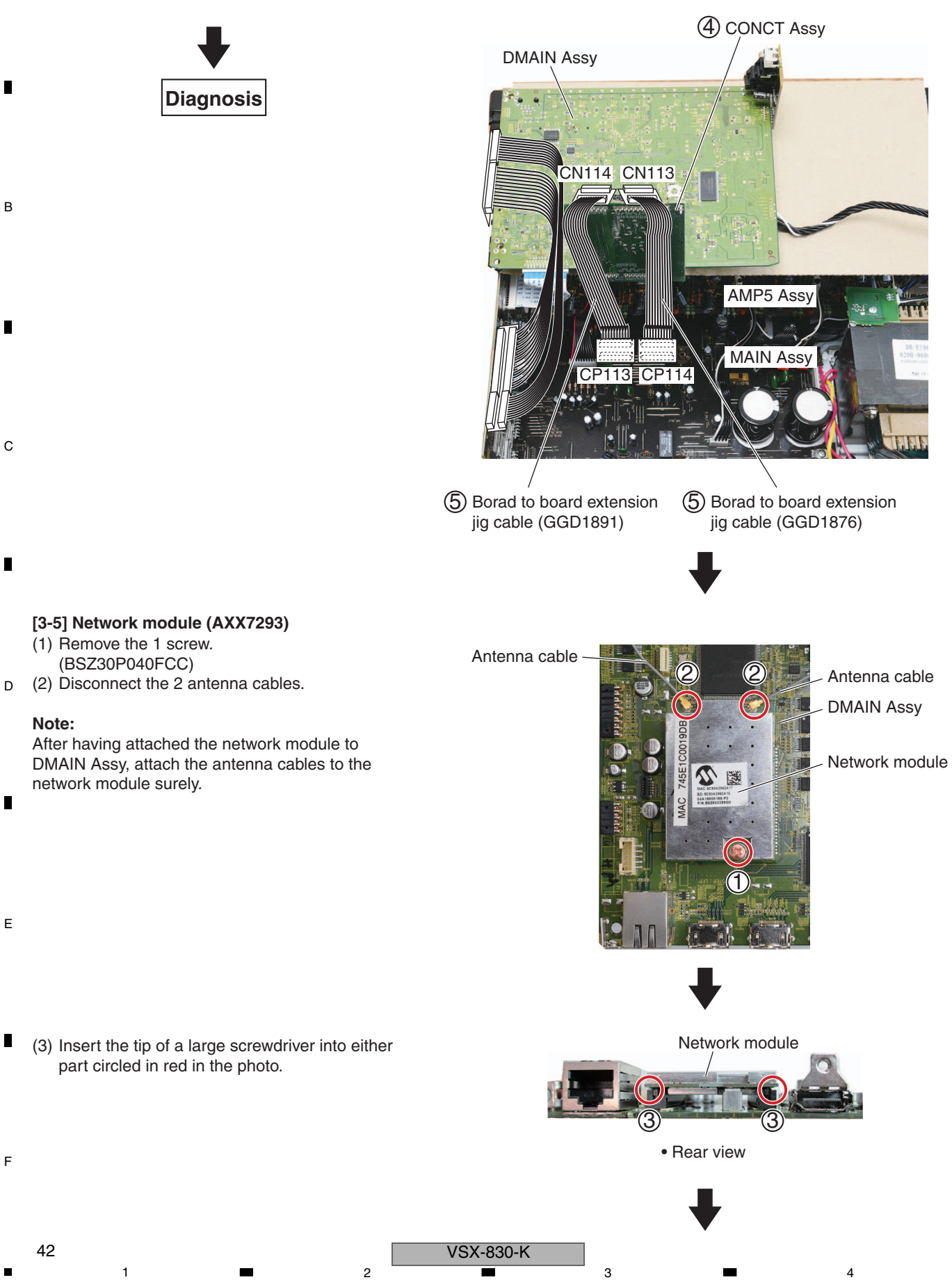

(4) Rotate the screwdriver a little to widen the gap between the network module and the connector to several millimeters. Do the same for the other part circled in red.

6

5

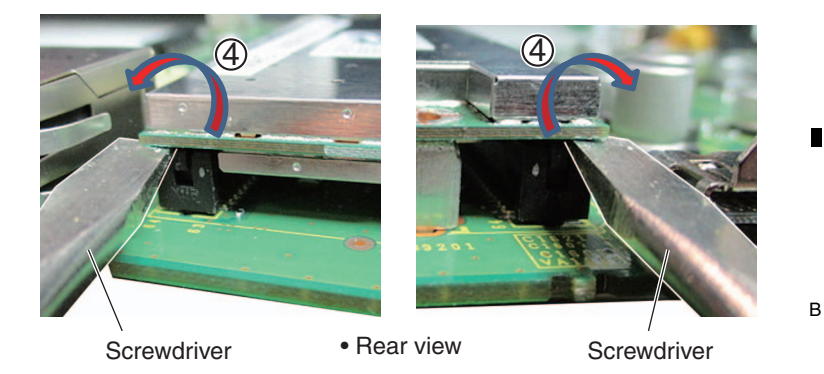

7

8

А

С

D

Е

F

43

8

- (5) Insert the tip of the screwdriver into one end of either side of the module then widen the gap to several millimeters.
- (6) Widen the gap in the same way at the middle and the other end of the side of the module so that the gap between the module and the connector is evenly widened.
- (7) Widen the gap in the same way on the opposite side of the module connector.

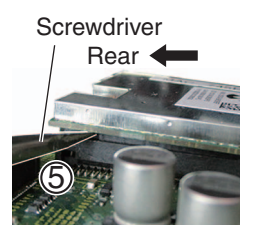

Right view

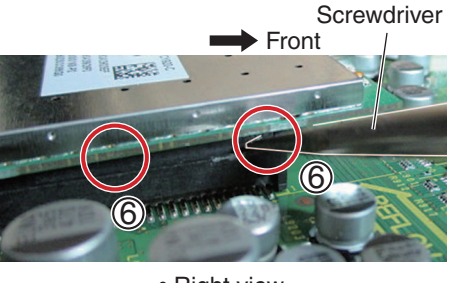

- Right view

(8) Repeat Steps (6) and (7) several times to gradually widen the gap between the DMAIN connector and the module then detach the network module.

#### [Note]

If you attempt to forcibly detach the module all at once, the connector of the module will be damaged and the module cannot be reused. Be sure to gradually widen the gap between the connectors from both sides of the module.

After replacing the network module, updating is necessary. Refer to "UPDATA PANEL Mode (Version update)" on "8.3 UPDATING OF THE FIRMWARE".

5

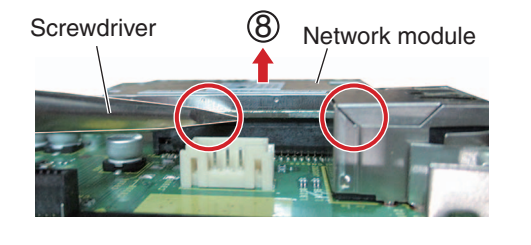

#### <sup>A</sup> [4] MAIN Assy

1

Remove the cabinet by removing the 10 screws.

2

#### [4-1] DMAIN Assy

(1) Remove the DMAIN Assy. (See procedure [3].)

#### [4-2] Back chassis

[4-3] CPU Assy

2 screws.

(1) Cut the 4 cable ties.

(BBZ30P080FTC)

(CN305, 314, CP404) (4) Remove the 1 screw. (BBZ30P180FTC)

4 BtoB connectors.

(CN310, 311, 312, 313B)

2 connector.s

С

D

Е

F

- (1) Remove the 3 screw covers.
- B (If any cushion is torn, replace it with a new one.)
  - (2) Remove the back chassis by remove the 17 screws.(BBT30P100FTB)

(Release the antenna cable (short).)

(2) Remove the G-R Assy by removing the

(5) Remove the CPU Assy by disconnecting the

(3) Disconnect the 1 flexible cable and

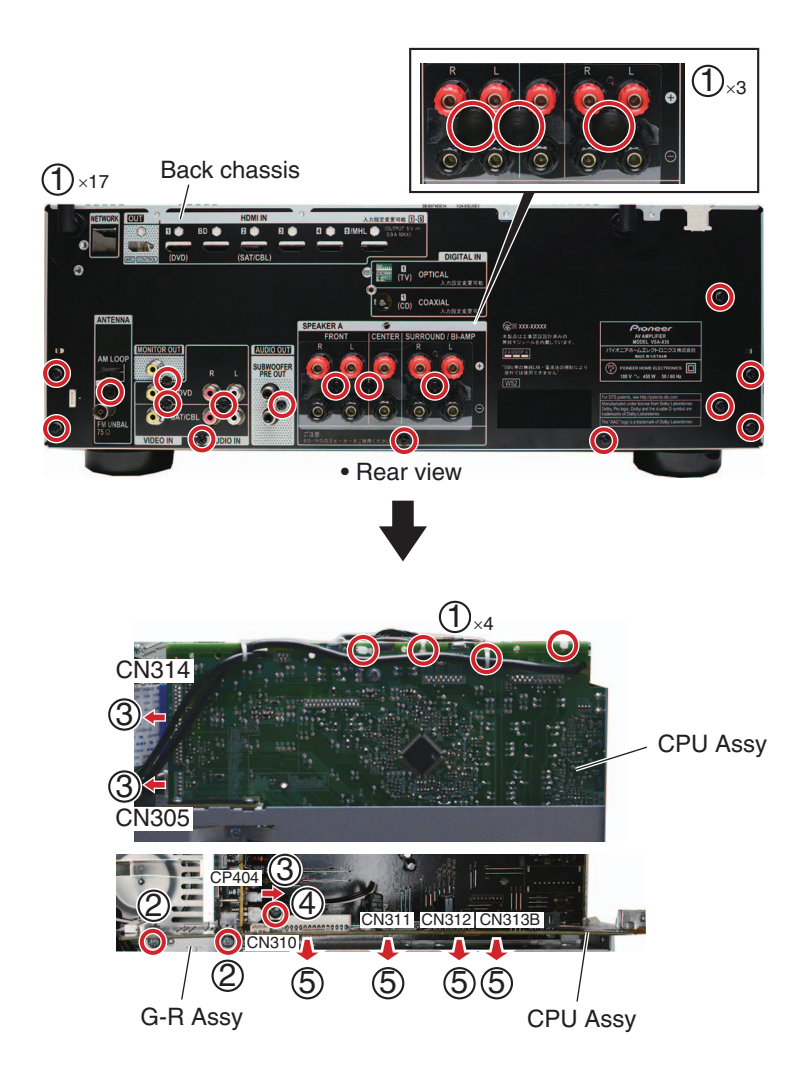

3

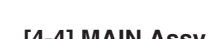

#### [4-4] MAIN Assy

- (1) Cut the 1 cable tie.
- (2) Disconnect the 5 connectors. (CP1, 7, 401, 402, 403)
- (3) Unhook the jumper wires.(4) Remove the 3 screws.
- (BBZ30P080FTC)
- (5) Remove the 2 screws. (BBZ30P180FTC)
- (6) Remove the MAIN Assy.

1

2

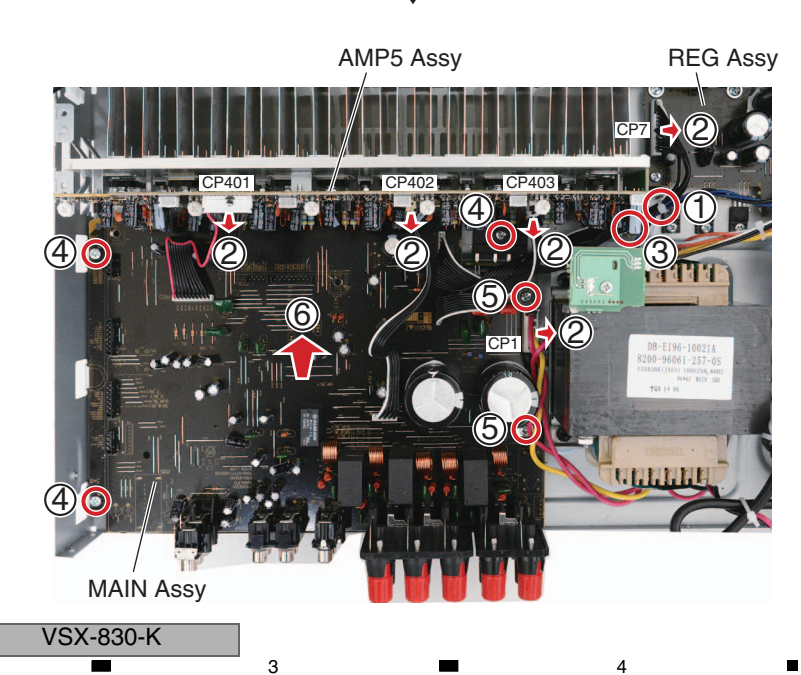

#### Dressing the Antenna cables

5

5

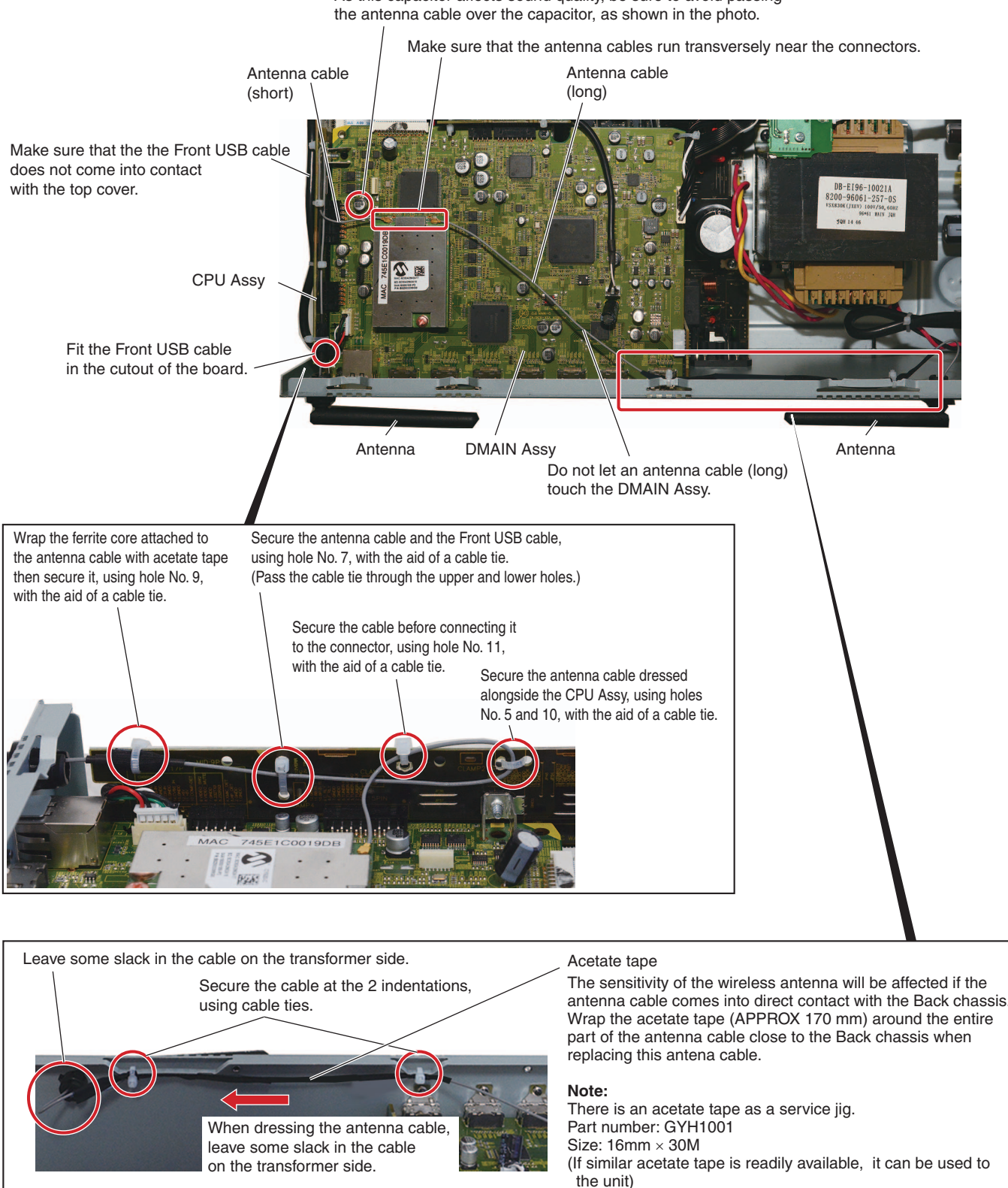

VSX-830-K

6

As this capacitor affects sound quality, be sure to avoid passing

7

8

Α

В

С

D

6

F

45

8

Е

# 8. EACH SETTING AND ADJUSTMENT

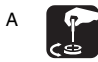

- If the adjustment is shifted or if it becomes necessary to readjust because of part replacement, etc., perform the adjustment as described below.
- Any value changed in Adjustment mode will be stored in memory as soon as it is changed. Before readjustment, take note of the original values for reference in case you need to restore the original settings.

4

• Use a stable AC power supply.

в

### 8.1 ADJUSTMENT REQUIRED WHEN THE UNIT IS REPAIRED OR REPLACED

#### When any of the following assemblies is replaced

| AMP5 Assy                          |            | "8.4 IDLE CURRENT ADJUSTMENT" (All channel)                          |
|------------------------------------|------------|----------------------------------------------------------------------|
| DMAIN Assy                         |            | "8.2 USB BACKUP"                                                     |
| Other assemblies                   |            | No adjustment required                                               |
|                                    |            |                                                                      |
| When any of the following parts is | s replaced |                                                                      |
| When any of the following parts is | s replaced | "8.4 IDLE CURRENT ADJUSTMENT"<br>(Only channel of replacement parts) |

| E | Note 1:<br>After replacing DMAIN Assy, the unit needs to reset factory default settings.<br>Refer to "Resetting the system" on "6.2 DEFAULT SETTINGS", reset the unit.          |
|---|----------------------------------------------------------------------------------------------------|
| • | Note 2:<br>After replacing Network module (AXX7293) or DMAIN Assy, the unit needs to update.<br>Refer to "UPDATE PANEL Mode (Version update)" on "8.3 UPDATING OF THE FIRMWARE" |
| _ | Note 3:<br>After replacing Network module (AXX7293) or DMAIN Assy, the unit needs to test Wi-Fi function.<br>Refer to "5.2 CONFIMATION OF THE NETWORK MODULE"                   |
| F |                                                                                                    |

3

4

2

## ■ 8.2 USB BACKUP

#### [Introduction]

This model is capable of saving the set values stored in the MAIN Ucom of DMAIN Assy in the USB and loading them in a new DMAIN Assy. (Note that MAIN Ucom should normally operate to enable this function.) When replacing DMAIN Assy, execute the above mentioned processes.

А

С

D

Е

F

#### [Data that can be saved/cannot be saved]

The following data can not be saved. Data other than these can be saved.

| Contents to save                                                                                                    | Destination to save         |  |
|----------------------------------------------------------------------------------------------------|-----------------------------|--|
| Last memory for turning ON/OFF the Main power and power supply for ZONE2, HDZONE<br>Last memory for inputting the Main power, ZONE2, HDZONE<br>Data to be save upon the operation of protection circuit | EVENT Ucom<br>(IC300)       |  |
| Internet Radio Last Station,<br>Favorite, etc.                                                                                                    | Network module<br>(AXX7293) |  |

(As the data saved by EVENT Ucom is on the CPU Assy, the data cannot be deleted unless Assy is replaced at the same time.)

#### [Requirements for USB memory]

USB memory to be used should meet the following requirements.

Compatible with USB Mass storage Class

• With a file system of FAT (FAT32)

#### [File saving format]

Files are to be saved in the following format: Example: VSX-830\_BK01.avr

#### [How to save in the USB memory from AV amplifier]

- 1. Insert the usable USB memory into the USB terminal when the main device is off.
- 2. Enter the SERVICE MODE and select [USB BAK ◄ HOLD ►] with †↓ keys. (See [6.1 TEST MODE] for how to enter the SERVICE MODE.)
- Select [USB BAK ≤ SAVE? ►] with ∠ keys and press [ENTER].
   Note: The system cannot execute SAVE, LOAD until start is completed of Network module.
- Saving in the USB starts and the main device automatically goes off after the normal completion
  - ([COMPLETE] is displayed.).
- 5. Remove the USB and saving is finished.
  - \*1. If the following errors occur after "SAVE" is executed, error message will be displayed and "SAVE" will be stopped and the power will be turned off.
    - Ejecting of USB device
    - Short capacity of USB device
    - Error during writing in the USB device (Read Only or defective Sector, etc.)
  - \*2. If the same file name exists in the USB, overwriting will be automatically executed.

#### [How to write into AV amplifier from the USB memory]

- 1. Insert the USB with the saved file into the USB terminal when the main device is off.
- (See [6.1 TEST MODE] for how to enter the TEST MODE.)
- 3. Select [USB BAK < LOAD? ► ] with ₹ keys and press [ENTER].
- 4. Saving in the main device starts and it automatically goes off after the normal completion ([COMPLETE] is displayed.).
- 5. Remove the USB and loading is finished.
  - \* If the following errors occur after "LOAD" is executed, error message will be displayed and "LOAD" will be stopped and the power will be turned off.
    - No setting file
    - Mismatching between the setting file and the specification of the A/V RECEIVER type to be loaded back
    - Error due to Checksum, Signature Check, and Size Check
    - Ejecting of USB device (during reading of the setting file)

#### Precautions

- Files are stored in Root of USB memory.
- Files are read from Root of USB memory.
  - ➡ To make operations such as moving files, be sure to assign the saved file in Root of the USB memory. Also please be careful not to assign \*.avr in multiple numbers.
- The time and date of updating for saved file is fixed to "2006/03/08 20:01."
- In principle, please implement Load without making of factory default settings.
- Depending on the type of USB memory device, the setting file may not have properly been saved even though [COMPLETE] is displayed after a SAVE process.

Before replacing the DMAIN Assy, perform a LOAD process and check that [COMPLETE] is displayed.

|   |   | VSX-830-K |   |   | 47 |
|---|---|-----------|---|---|----|
| 5 | 6 |           | 7 | 8 |    |

## **8.3 UPDATING OF THE FIRMWARE**

## A Workflow

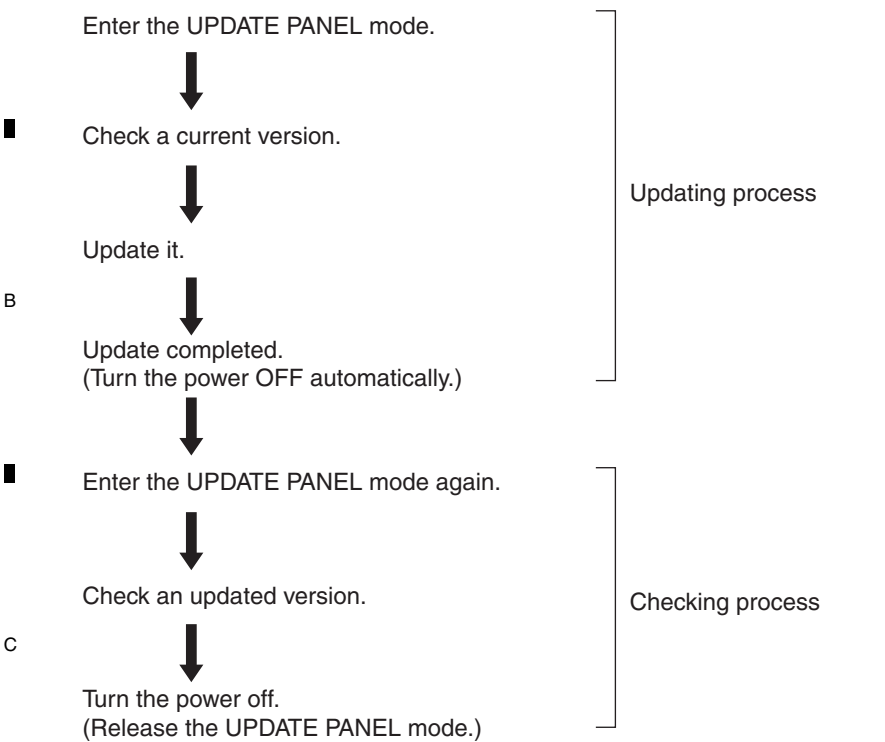

#### MAIN com, SUB com (EVENT), DSP Flash ROM and Network module Update by USB Memory and the Confirmation of the Version

3

#### UPDATE PANEL Mode (Version update)

#### D [Preparations]

- 1. Copy the UPDATE FILE to the root directory of the USB Memory.
  - **Note:** NEVER copy several UPDATE FILES to the root directory of the USB Memory. Copy only the corresponding UPDATE FILE.
- 2. Turn off the power to this unit by setting Multi-Zone to "OFF".
- 3. Connect the USB Memory to the USB terminal (A type) of the front panel.

2

#### [Procedure]

- 1. While holding down "TUNE<sup>↑</sup>" key on the front panel, press "STANDBY ON/OFF" key and moves to the UPDATE PANEL mode.
- 2. The updating process is as follows.

E

48

1

VSX-830-K

з

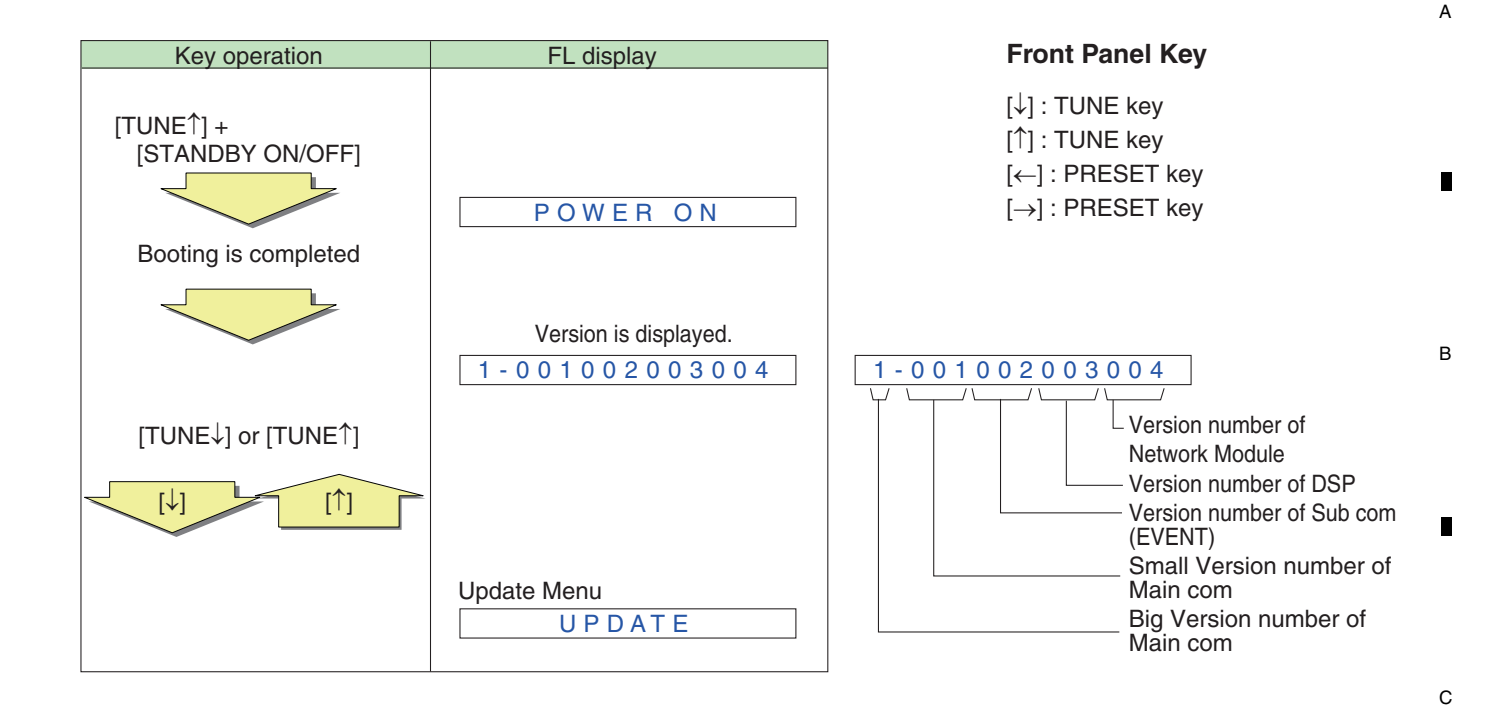

8

6

Do not do time-out during update panel indication.

5

It takes about 45 seconds till version of the Network module is displayed. Meanwhile, version of the Network module is displayed with \*\*\*.

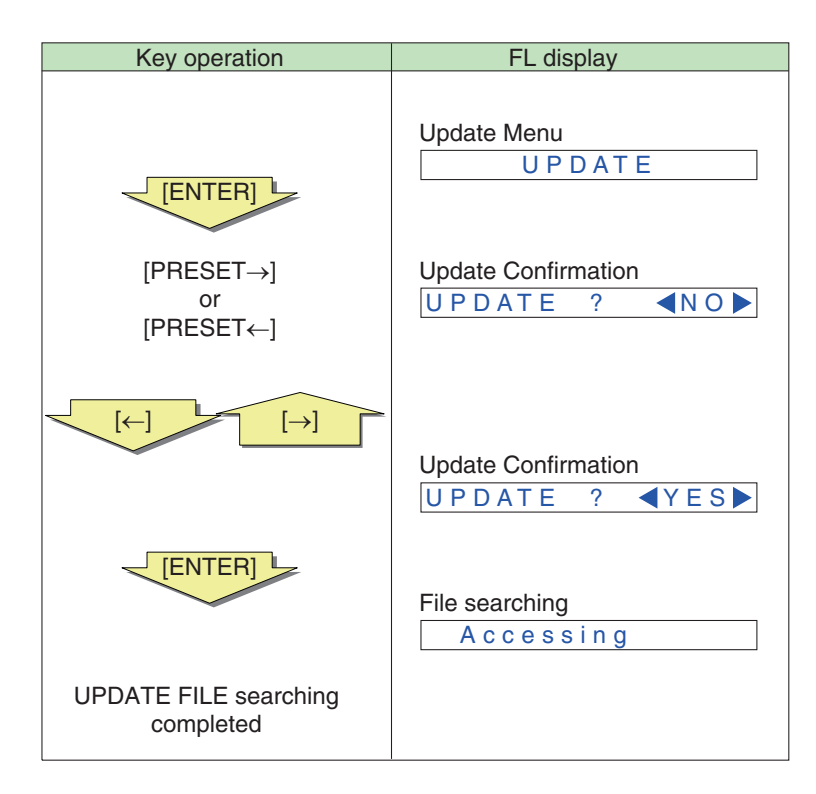

5

VSX-830-K

6

49

8

D

Е

F

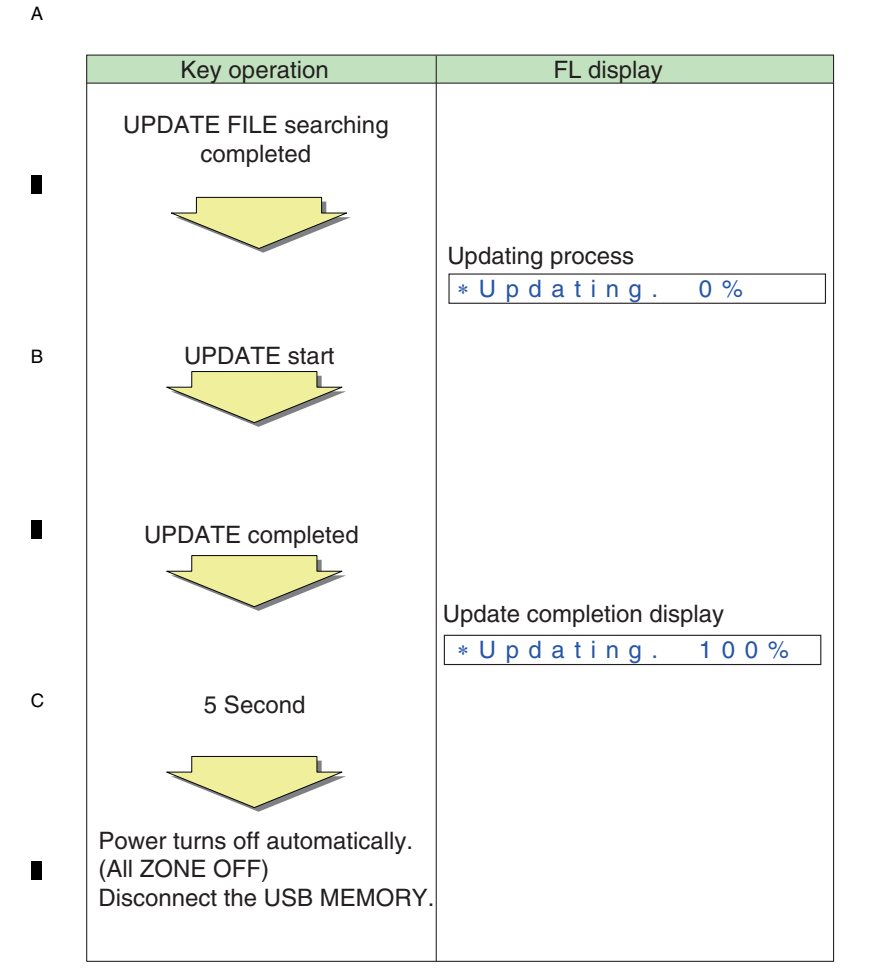

З

4

Update time is fluctuated by contents of the update. It will take about 26 minutes at the maximum. (Actual time is from 3 minutes to 26 minutes.)

<sup>D</sup> Time required for updating varies, because only the programs that require updating will be updated.

#### [Confirmation]

Е

F

50

1

1

Enter UPDATE PANEL mode and check that the programs have been updated.

2

3

4

## 8.4 IDLE CURRENT ADJUSTMENT

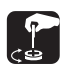

When any component parts which are within the red square on the following circuit diagram are replaced, the idle current adjustment of that channel is required. (Idle current adjustment for another channel is not required.) However, when any capacitors are replaced, the adjustment is not required.

(The following circuit diagram is for SL channel, but another channel also has same circuit diagram and same adjustment is required)

7

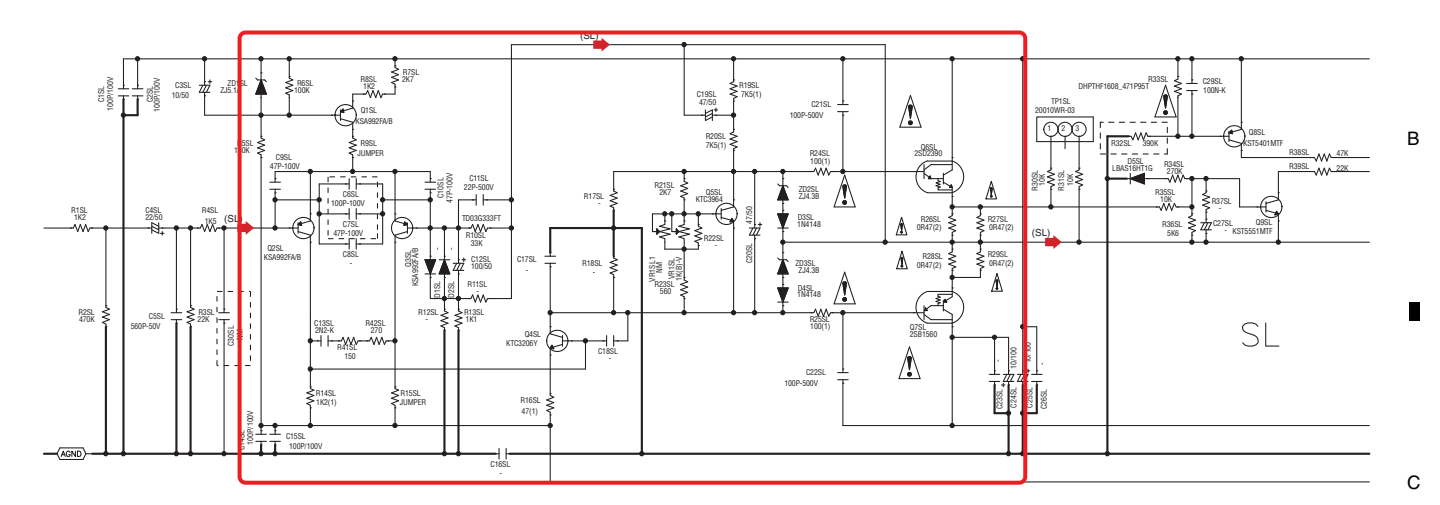

| Channel | Measurement<br>Points              | Adjustment<br>Points | Procedure                                                                   |   |
|---------|------------------------------------|----------------------|-----------------------------------------------------------------------------|---|
| FL      | TP1FL pin 1 (+)<br>TP1FL pin 3 (–) | VR1FL                | ① Turn on the power.                                                        |   |
| FR      | TP1FR pin 1 (+)<br>TP1FR pin 3 (–) | VR1FR                | ② Perform aging for one minute.                                             |   |
| С       | TP1C pin 1 (+)<br>TP1C pin 3 (-)   | VR1C                 | ③ Connect a digital voltmeter to the measurement point.                     |   |
| SL      | TP1SL pin 1 (+)<br>TP1SL pin 3 (-) | VR1SL                | ④ Turn the adjustment VR so that the voltage becomes<br>in 2.0 mV ± 0.2 mV. |   |
| SR      | TP1SR pin 1 (+)<br>TP1SR pin 3 (-) | VR1SR                | (Condition : No signal and no load)                                         | C |

• Adjustment points and measurement points.... see fig. 1.

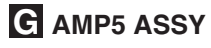

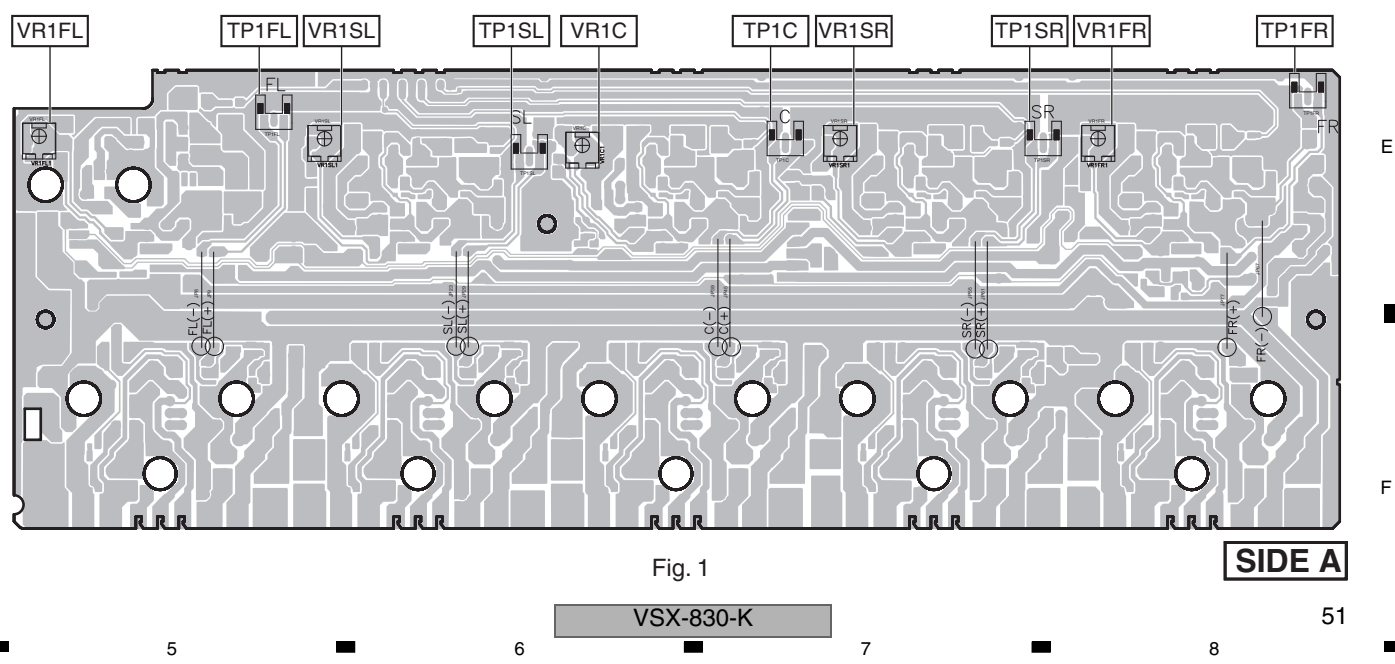

A

# 9. EXPLODED VIEWS AND PARTS LIST

NOTES: • Parts marked by "NSP" are generally unavailable because they are not in our Master Spare Parts List.

• The  $\triangle$  mark found on some component parts indicates the importance of the safety factor of the part.

4

- Therefore, when replacing, be sure to use parts of identical designation.
- $\bullet$  Screws adjacent to  $\blacksquare$  mark on product are used for disassembly.
- For the applying amount of lubricants or glue, follow the instructions in this manual. (In the case of no amount instructions, apply as you think it appropriate.)

### ■ 9.1 PACKING SECTION

А

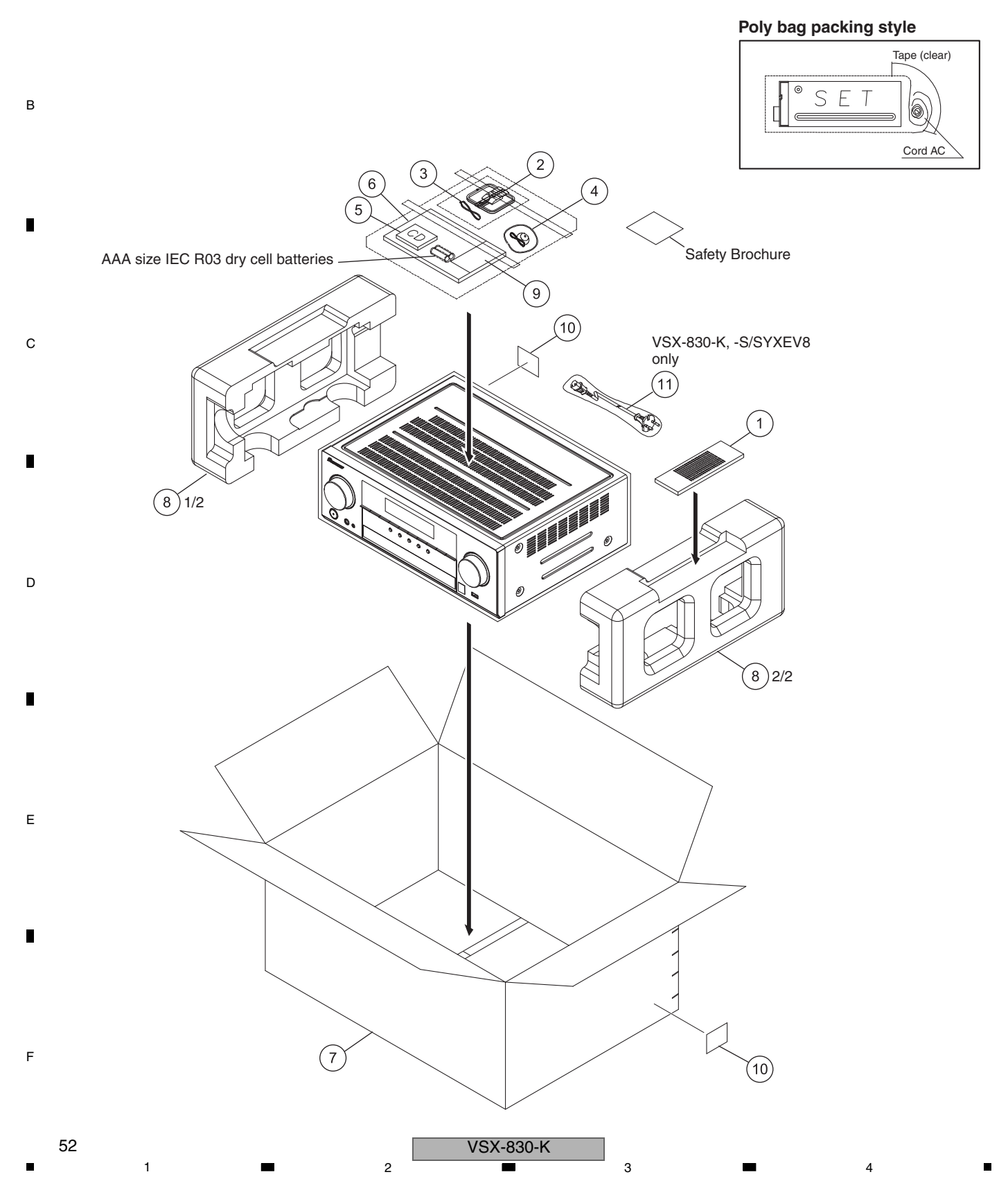

#### 5 (1) PACKING SECTION PARTS LIST

|               | Ur         | ANG SECTION PARTS EI          | 51                     |
|---------------|------------|-------------------------------|------------------------|
| <u>Mark N</u> | <u>lo.</u> | Description                   | Part No.               |
|               | 1          | Remote Control Unit (AXD7739) | 8300773900010S         |
|               | 2          | AM Loop Antenna               | E605010140010S         |
|               | 3          | FM Wire Antenna               | E605010140010-IL       |
|               | 4          | MCACC Setup Microphone        | APM7011                |
|               | 5          | CD-ROM                        | See Contrast table (2) |
|               |            |                               |                        |
|               | 6          | Quick Start Guide             | See Contrast table (2) |
|               | 7          | Box                           | See Contrast table (2) |
|               | 8          | Cushion, Snow                 | 6230213974000S         |
| NSP           | 9          | Warranty Sheet                | See Contrast table (2) |
| NSP           | 10         | Label                         | VRW1629                |
|               |            |                               |                        |
| $\triangle$   | 11         | Power Cord                    | See Contrast table (2) |
|               |            |                               |                        |

7

6

5

(2) CONTRAST TABLE VSX-830-K/CUXESM, VSX-45/CUXE, VSX-830-K/SYXEV8 and VSX-830-S/SYXEV8 are constructed the same except for the following:

| Mark        | No. | Symbol and Description | VSX-830-K<br>/CUXESM | VSX-45<br>/CUXE | VSX-830-K<br>/SYXEV8 | VSX-830-S<br>/SYXEV8 |   |
|-------------|-----|------------------------|----------------------|-----------------|----------------------|----------------------|---|
|             | 5   | CD-ROM                 | 6517000002141S       | 6517000002131S  | 6517000002151S       | 6517000002151S       |   |
|             | 6   | Quick Start Guide      | 5707000009910S       | 570700009890S   | 5707000009930S       | 5707000009930S       | С |
|             | 7   | Box                    | 60072123700P0S       | 6007212370280S  | 60072125800D0S       | 60072125800E0S       |   |
| NSP         | 9   | Warranty Sheet         | ARY7172              | ARY7177         | ARY7191              | ARY7191              |   |
| $\triangle$ | 11  | Power Cord             | Not used             | Not used        | L068250160070S       | L068250160070S       |   |

D

Е

F

8

VSX-830-K

7

6

53

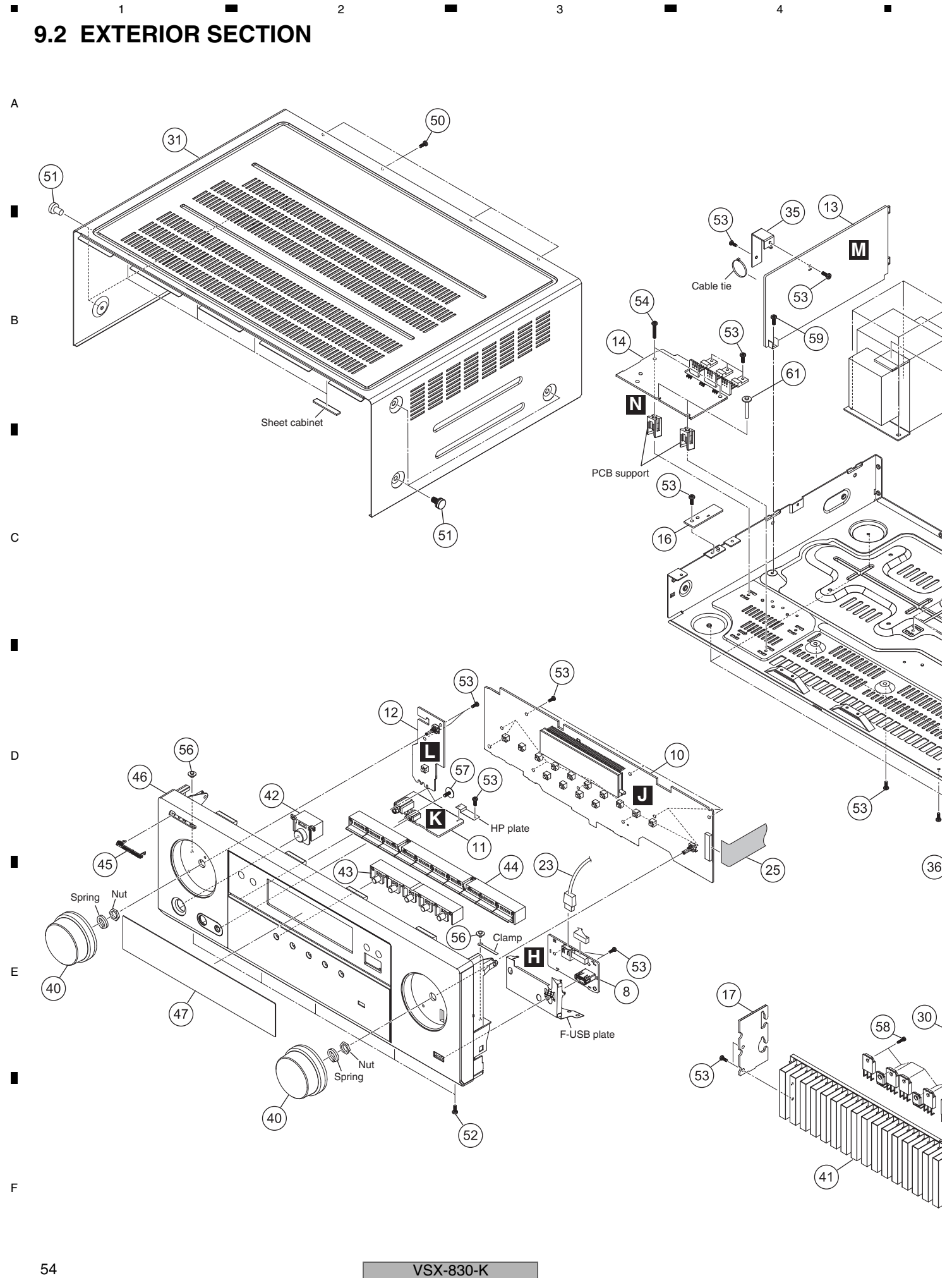

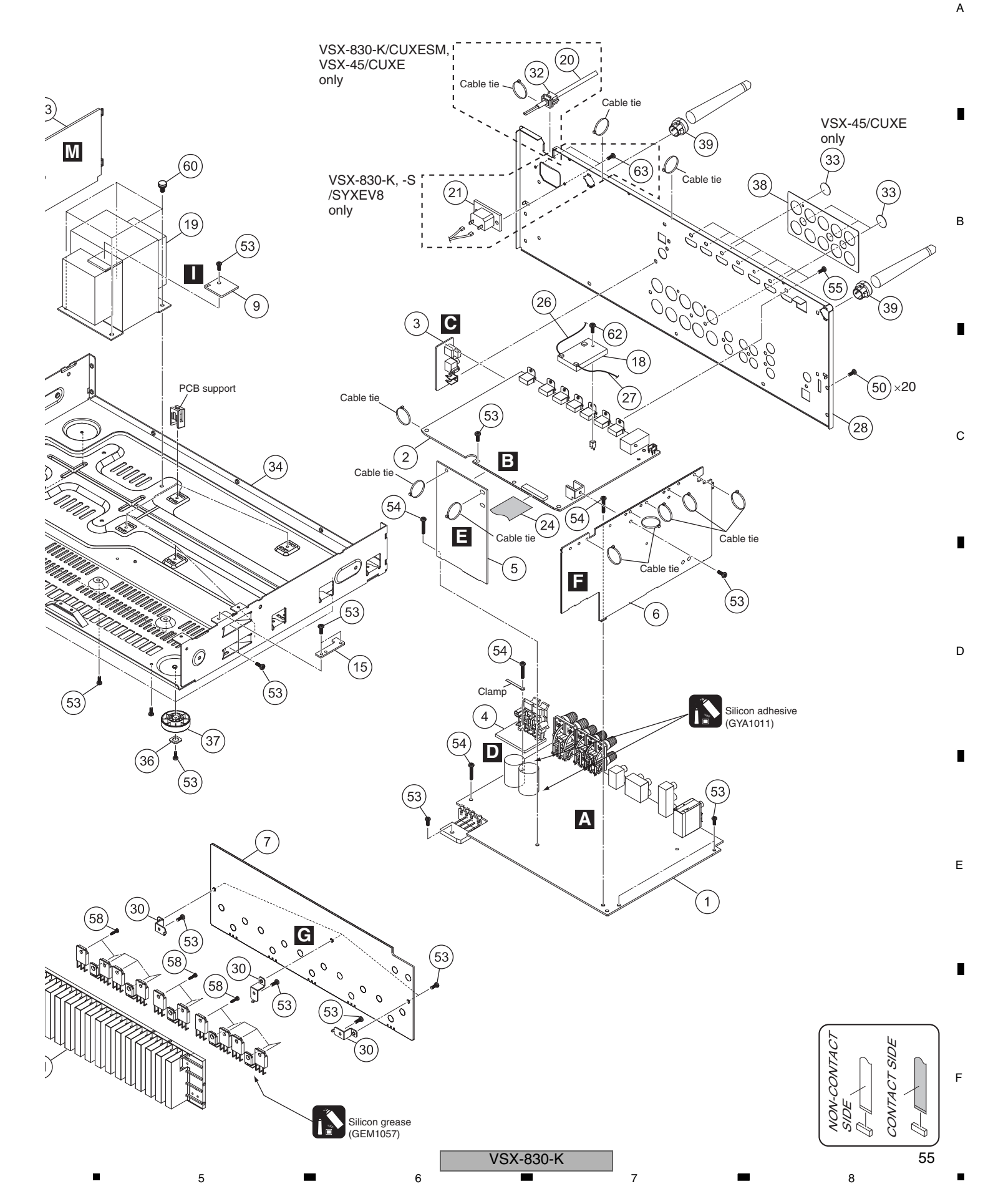

#### (1) EXTERIOR SECTION PARTS LIST

2

3

4

| (.) =/= |             | / |     |
|---------|-------------|---|-----|
| Mark Na | Description |   | Der |

1

|   | Mark No. | Description        | Part No.               | <u>Mark No.</u> | <b>Description</b> | Part No.               |
|---|----------|--------------------|------------------------|-----------------|--------------------|------------------------|
|   | 1        | MAIN Assy          | See Contrast table (2) | 46              | Front Panel        | See Contrast table (2) |
| А | 2        | DMAIN Assy         | See Contrast table (2) | 47              | Display Window     | See Contrast table (2) |
|   | 3        | OPTCO Assy         | See Contrast table (2) | 48              | ••••               |                        |
|   | 4        | SP-B Assy          | See Contrast table (2) | 49              | ••••               |                        |
|   | 5        | CONCT Assy         | See Contrast table (2) | 50              | Screw              | BBT30P100FTB           |
|   | 6        | CPU Assy           | See Contrast table (2) | 51              | Screw              | BBT40P080FTB           |
| _ | 7        | AMP5 Assy          | 7028074541040          | 52              | Screw              | BBZ30P080FTB           |
|   | 8        | FUSB Assy          | See Contrast table (2) | 53              | Screw              | BBZ30P080FTC           |
|   | 9        | NTC Assy           | See Contrast table (2) | 54              | Screw              | BBZ30P180FTC           |
|   | 10       | FRONT Assy         | See Contrast table (2) | 55              | Screw              | BSZ30P040FTB           |
| в | 11       | HPMIC Assy         | See Contrast table (2) | 56              | Screw              | 1500001206010-IL       |
|   | 12       | INSEL Assy         | See Contrast table (2) | 57              | Screw              | 1500001456010-IL       |
|   | ⚠ 13     | SMPS Assy          | See Contrast table (2) | 58              | Screw              | B018230141H11-IL       |
|   | 14       | REG Assy           | See Contrast table (2) | 59              | Screw              | B020230063B10-IL       |
| _ | 15       | G-R Assy           | See Contrast table (2) | 60              | Screw              | B028940101B11-IL       |
|   | 16       | G-L Assy           | See Contrast table (2) | 61              | Screw              | 1500001206020SV        |
|   | 17       | WG Assy            | 7028074542040          | 62              | Screw              | BSZ30P040FCC           |
|   | 18       | Network Module     | AXX7293                | 63              | Screw              | See Contrast table (2) |
|   | ⚠ 19     | Power Trans        | See Contrast table (2) |                 |                    |                        |
| С | ⚠ 20     | Power Cord         | See Contrast table (2) |                 |                    |                        |
|   | ⚠ 21     | AC Inlet           | See Contrast table (2) |                 |                    |                        |
|   | 22       | ••••               |                        |                 |                    |                        |
|   | 23       | Cable HDMI 230 mm  | L304231190240S         |                 |                    |                        |
| _ | 24       | Cable HDMI 110 mm  | N711271122480S         |                 |                    |                        |
|   | 25       | FFC Cable 1 mm     | N711390922480S         |                 |                    |                        |
|   | 26       | Other Antenna      | ADH7048                |                 |                    |                        |
|   | 27       | Other Antenna      | ADH7049                |                 |                    |                        |
|   | 28       | Back Chassis       | See Contrast table (2) |                 |                    |                        |
| D | 29       | ••••               |                        |                 |                    |                        |
|   | 30       | HS Bracket         | 4010056906010S         |                 |                    |                        |
|   | 31       | Cabinet            | 3008212076000-IL       |                 |                    |                        |
|   | 32       | Stopper            | See Contrast table (2) |                 |                    |                        |
|   | 33       | Screw Cover        | 4050211745100-IL       |                 |                    |                        |
|   | 34       | Main Chassis 830   | 3200214556101S         |                 |                    |                        |
|   | 35       | SMPS Bracket       | 401021488600DS         |                 |                    |                        |
|   | 36       | Cushion            | 4050211605000-IL       |                 |                    |                        |
| _ | 37       | Foot (PLS)         | 4000210391000-IL       |                 |                    |                        |
| E | 38       | Speaker Sheet 830  | 1210212862000S         |                 |                    |                        |
|   | 39       | Wi-Fi Antenna Bush | 2410210171000S         |                 |                    |                        |
|   | 40       | Knob               | 5080212431000-IL       |                 |                    |                        |
|   | 41       | Heatsink           | See Contrast table (2) |                 |                    |                        |
|   | 42       | Standby Button     | See Contrast table (2) |                 |                    |                        |

2

See Contrast table (2)

See Contrast table (2)

5090214571000S

43 5 Key Button

44 10 Key Button

45 Pioneer Badge

1

F

-

56

VSX-830-K 

3

4

(2) CONTRAST TABLE VSX-830-K/CUXESM, VSX-45/CUXE, VSX-830-K/SYXEV8 and VSX-830-S/SYXEV8 are constructed the same except for the following:

| Mark                 | No. | Symbol and Description | VSX-830-K<br>/CUXESM | VSX-45<br>/CUXE  | VSX-830-K<br>/SYXEV8 | VSX-830-S<br>/SYXEV8 | A |
|----------------------|-----|------------------------|----------------------|------------------|----------------------|----------------------|---|
|                      | 1   | MAIN Assy              | 7028077711030        | 7028077711010    | 7028077711020        | 7028077711020        |   |
|                      | 2   | DMAIN Assy             | 7028077771030        | 7028077771010    | 7028077771020        | 7028077771020        |   |
|                      | 3   | OPTCO Assy             | 7028077723050        | 7028077723010    | 7028077723040        | 7028077723040        |   |
|                      | 4   | SP-B Assy              | Not used             | 7028077732010    | Not used             | Not used             |   |
|                      | 5   | CONCT Assy             | 7028077713030        | 7028077713010    | 7028077713020        | 7028077713020        |   |
|                      | 6   | CPU Assy               | 7028077731050        | 7028077731010    | 7028077731040        | 7028077731040        |   |
|                      | 8   | FUSB Assy              | 7028077781040        | 7028077781010    | 7028077781030        | 7028077781030        |   |
|                      | 9   | NTC Assy               | 7028077725050        | 7028077725010    | 7028077725040        | 7028077725040        |   |
|                      | 10  | FRONT Assy             | 7028077721050        | 7028077721010    | 7028077721040        | 7028077721040        |   |
|                      | 11  | HPMIC Assy             | 7028077724050        | 7028077724010    | 7028077724040        | 7028077724040        | в |
|                      | 12  | INSEL Assy             | 7028077722050        | 7028077722010    | 7028077722040        | 7028077722040        |   |
| $\triangle$          | 13  | SMPS Assy              | 70280733610GA        | 70280733610GA    | 70280733610HA        | 70280733610HA        |   |
|                      | 14  | REG Assy               | 7028077712030        | 7028077712010    | 7028077712020        | 7028077712020        |   |
|                      | 15  | G-R Assy               | 7028077714030        | 7028077714010    | 7028077714020        | 7028077714020        |   |
|                      | 16  | G-L Assy               | 7028077726050        | 7028077726010    | 7028077726040        | 7028077726040        |   |
| $\triangle$          | 19  | Power Trans            | 8200960612550S       | 8200960612550S   | 8200960612560S       | 8200960612560S       |   |
| $\overline{\Lambda}$ | 20  | Power Cord             | L068125101710S       | L068125101710S   | Not used             | Not used             |   |
| $\triangle$          | 21  | AC Inlet               | Not used             | Not used         | G430040807010S       | G430040807010S       |   |
|                      | 28  | Back Chassis           | 3207215186000S       | 3207215186400S   | 3207215186100S       | 3207215186110S       |   |
|                      | 31  | Cabinet                | 3008212076000-IL     | 3008212076000-IL | 3008212076000-IL     | 3008212076010-IL     | С |
|                      | 32  | Stopper                | 4380040162010-IL     | 4380040162010-IL | Not used             | Not used             |   |
|                      | 41  | Heatsink               | 212021216800DS       | 212021216800DS   | 2120212168010S       | 2120212168010S       |   |
|                      | 42  | Standby Button         | 5090213741100S       | 5090213741100S   | 5090213741100S       | 5097213741000S       |   |
|                      | 43  | 5 Key Button           | 5090214561000S       | 5090214561000S   | 5090214561000S       | 5097214561300S       |   |
|                      | 45  | Pioneer Badge          | XAM3006              | PAM1791          | XAM3006              | VAM1129              |   |
|                      | 46  | Front Panel            | 3067215871400S       | 3067215871300S   | 3067215871400S       | 3067215871220S       |   |
|                      | 47  | Display Window         | 50772131130R0S       | 50772131130N0S   | 50772131130R0S       | 50772131130R0S       |   |
|                      | 63  | Screw                  | Not used             | Not used         | CBZ30P080FTB         | CBZ30P080FTB         |   |

D

Е

F